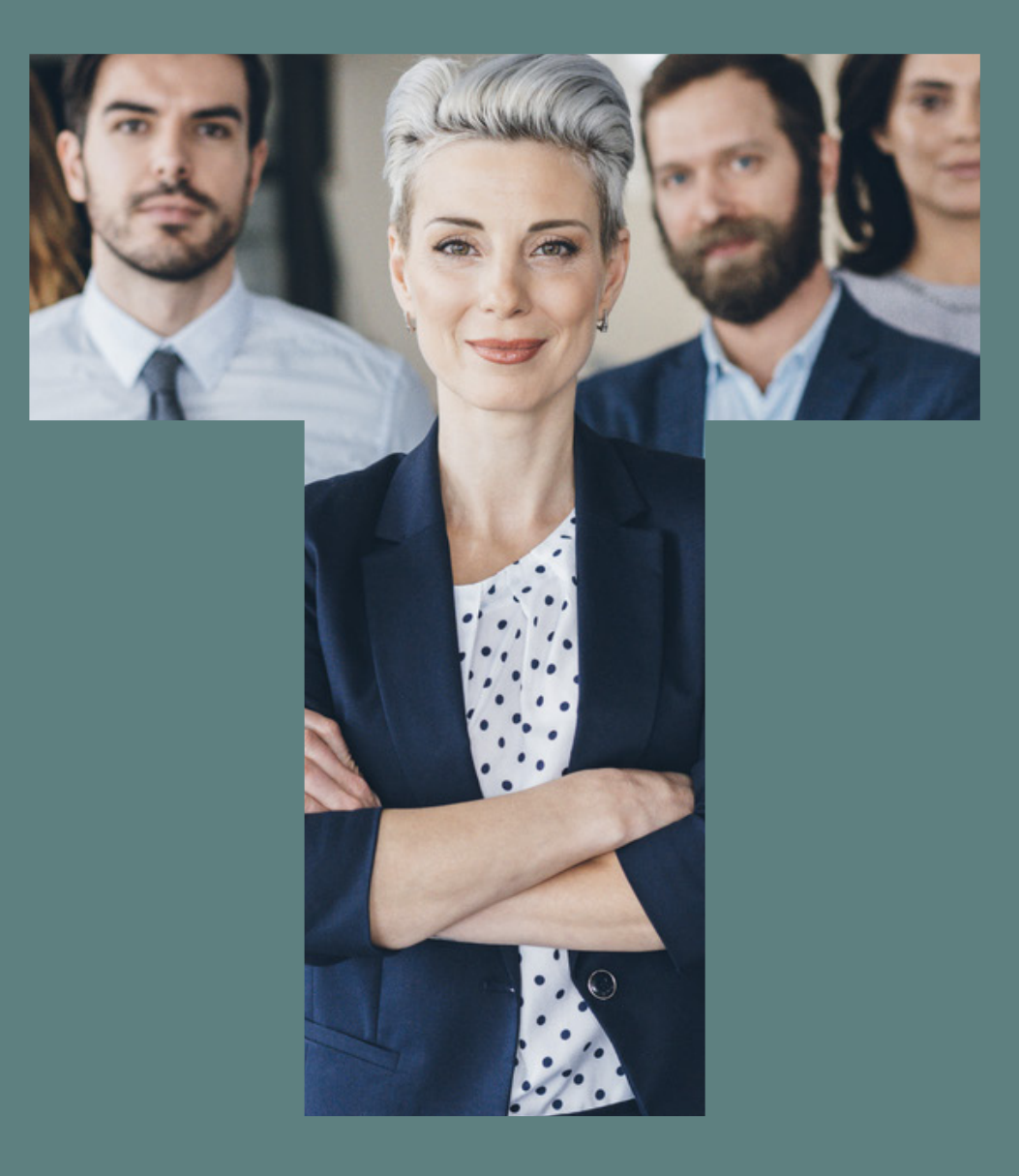

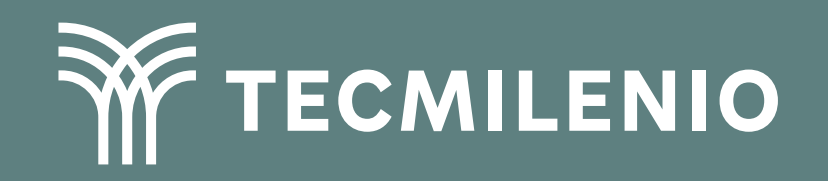

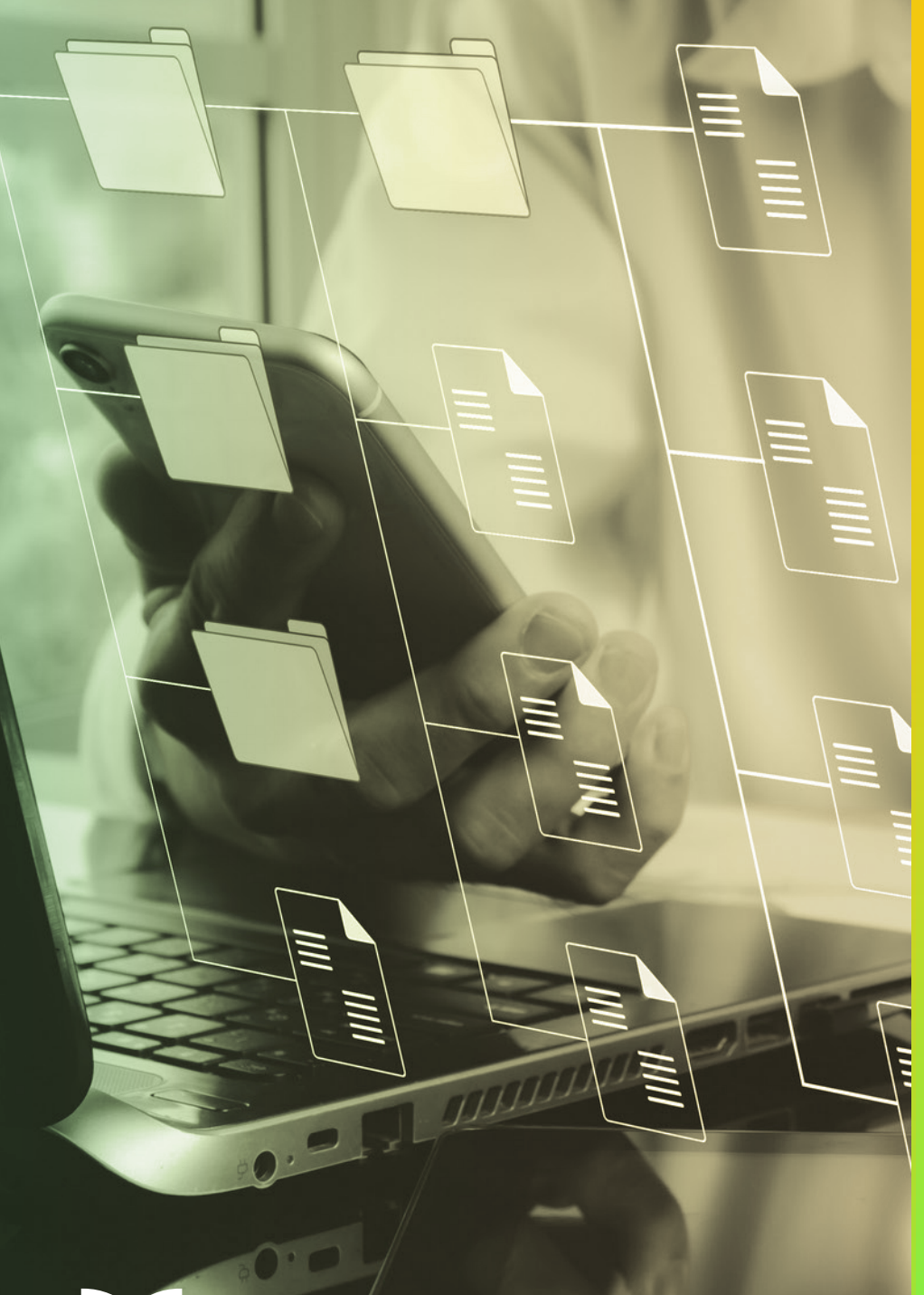

# **Certificado Power Bl**

#### Tema 1. Concepto de operación de Power Bl

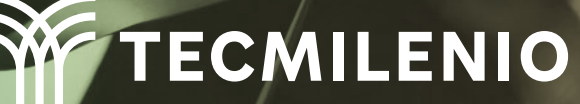

## Introducción

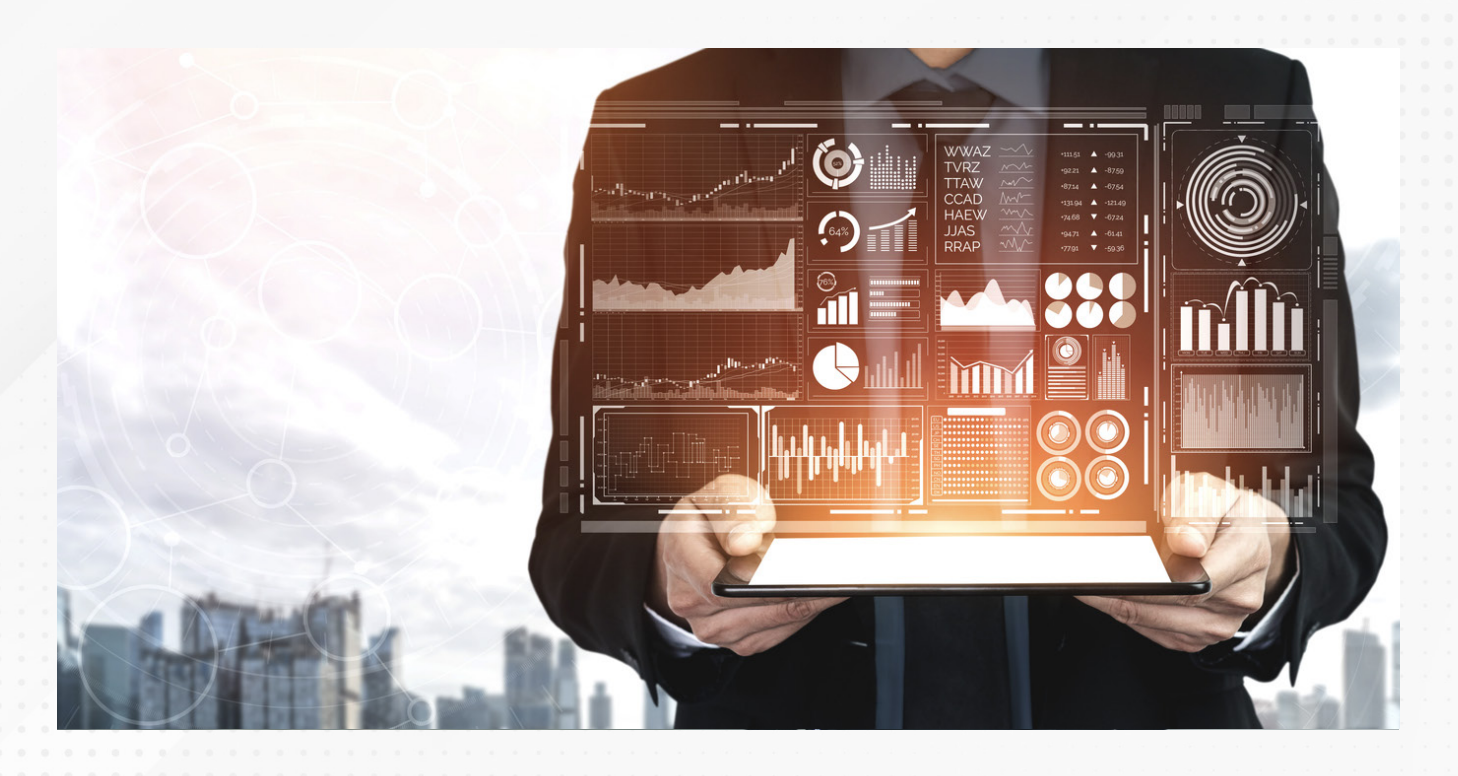

Desde el 2000, Microsoft ha desarrollado herramientas para la gestión de datos, como Power Pivot, Power Query, Power View y Power Maps. Estas se han unificado en una aplicación independiente y versátil, líder en analítica y Business Intelligence, ampliamente reconocida por empresas globales.

Este tema explora la interfaz y herramientas clave de una plataforma actual, destacando su capacidad para crear visualizaciones de datos y consultas. También se examina su potencial para empresas al convertir datos en información valiosa y oportuna.

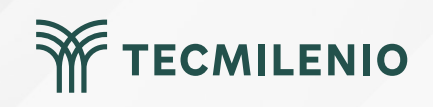

Power BI cuenta con una colección de servicios de software, aplicaciones y conectores que, en conjunto, trabajan para transformar múltiples orígenes de datos en información coherente, interactiva y atractiva para su análisis. Puedes partir de un requerimiento local, como lo es un archivo de Excel que fue descargado desde un sistema empresarial, o bien, conectarte a una base de datos local o inclusive vinculando desde la nube.

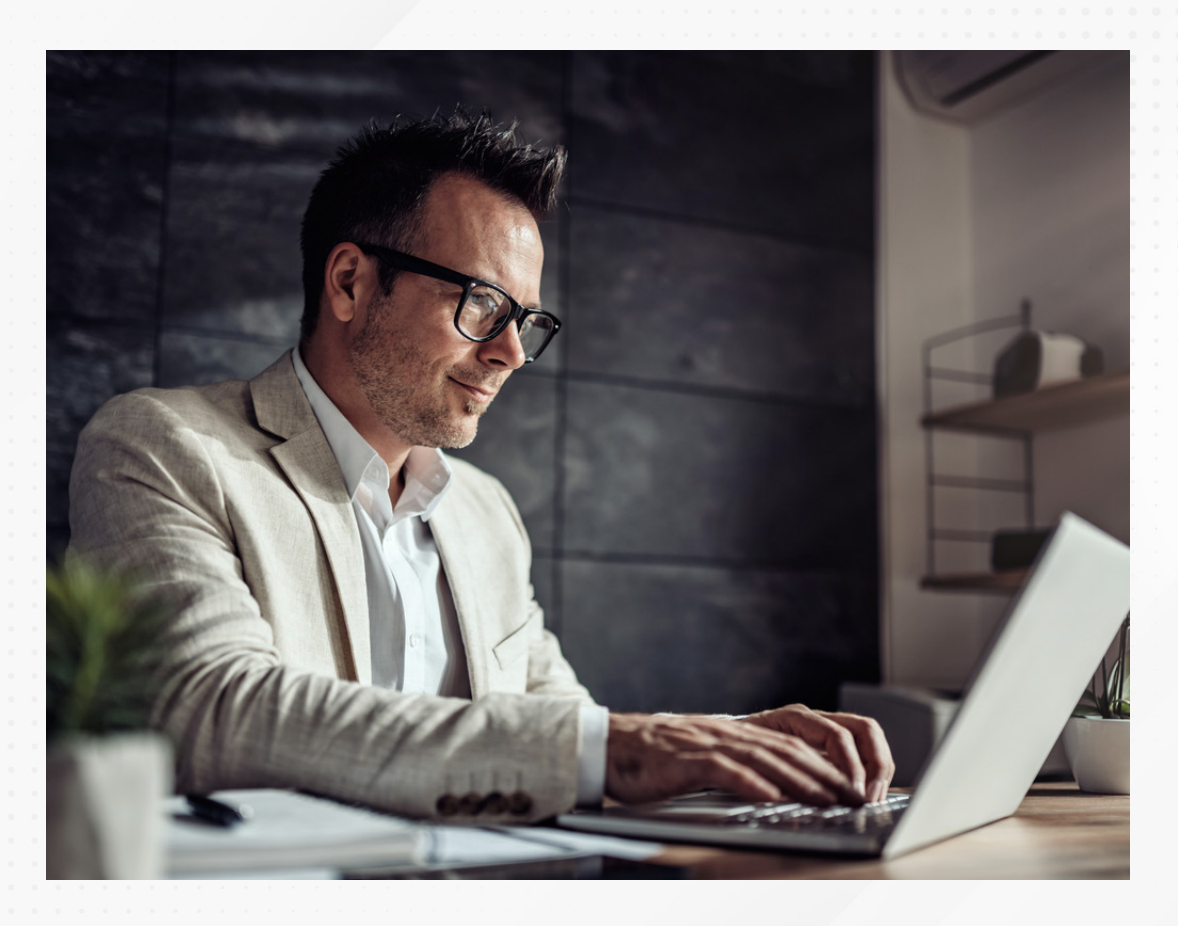

TECMILENIO

#### Trabajarás con:

Orígenes de datos variados Funciones y fórmulas Relaciones Múltiples herramientas visuales

#### **Elementos del entorno Power BI**

Los tres elementos principales con los que Power BI realiza sus funciones en este proceso de crear información:

Inicia con la aplicación de escritorio **Power BI Desktop,** que es donde se procesan, importan y configuran las fuentes de datos sin importar el origen.

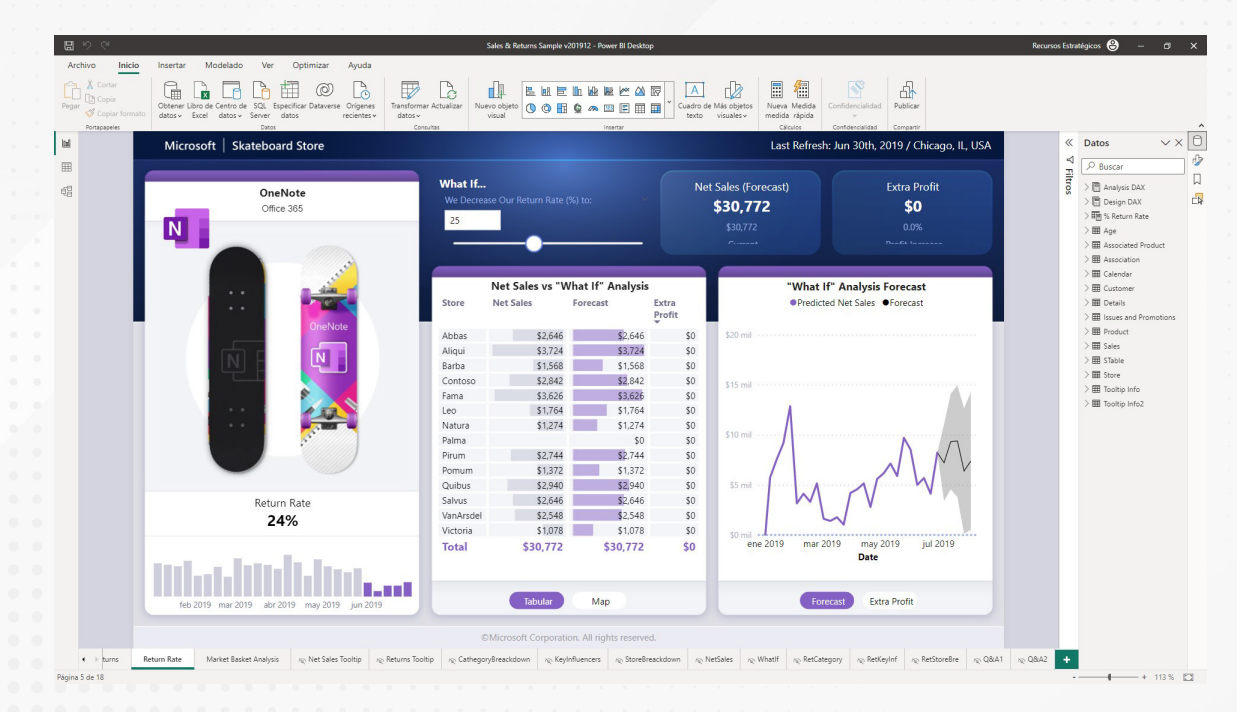

Figura 1. Interfaz Power BI Desktop.

Fuente: Microsoft Learn. (2023b). Obtención de ejemplos para Power BI. Recuperado de https://learn.microsoft.com/es-es/power-bi/create-reports/sample-datasets#sales--returns-sam ple-pbix-file

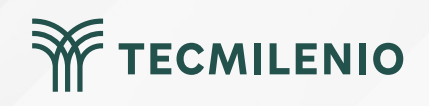

En segunda instancia, ofrece un servicio en línea conocido de forma simple como **Power BI**, que es parte de la suite ofimática de Office 365.

| Power BI My works                 | space                                             | Reta                                | I Analysis Sample 🗸                            | lysis Sample 🗸                                                                    |                                                                |  |
|-----------------------------------|---------------------------------------------------|-------------------------------------|------------------------------------------------|-----------------------------------------------------------------------------------|----------------------------------------------------------------|--|
| =                                 | 🗅 File 🗸 💣 Share 📸 Cha                            | it in Teams 🖓 Comment 🖾 Subscribe 💡 | 🖉 Edit 🗸 \cdots                                | dit 🗸 🚥                                                                           |                                                                |  |
| ☆ Home                            | Ask a question about you                          | r data                              |                                                |                                                                                   |                                                                |  |
| ☆ Favorites                       | > Total Stores                                    | This Year's Sales                   | This Year's Sales                              | New Stores, New Stores Taro                                                       | This Year's Sales                                              |  |
| ③ Recent                          | > NEW & EXISTING STORES                           | NEW & EXISTING STORES               | BY CHAIN                                       | YEAR TO DATE                                                                      | NEW STORES ONLY                                                |  |
| + Create                          | 10/                                               | ¢0014                               | Lindseys -                                     | New Stores  New Stores Target                                                     | ¢014                                                           |  |
| Datasets                          | 104                                               | \$22M                               |                                                | 10                                                                                | \$2M                                                           |  |
| 2 Goals                           |                                                   |                                     | Fashions Direct                                |                                                                                   |                                                                |  |
| Apps                              | This Year's Sales, Last Year's<br>BY FISCAL MONTH | Sales                               | Total Sales Variance %, Sales R<br>BY DISTRICT | Total Sales Variance %, Sales Per Sq Ft, This Year's Sales<br>BY DISTRICT<br>\$15 |                                                                |  |
| R Shared with me                  | This Year Sales      Last Year Sales              |                                     | \$15                                           |                                                                                   |                                                                |  |
| <sup>7</sup> Deployment pipelines | 54M                                               |                                     |                                                | FD - 01                                                                           | 10                                                             |  |
| ] Learn                           |                                                   |                                     | ar \$14                                        | FD - 02                                                                           | 10                                                             |  |
| Workspaces                        | > \$3M                                            |                                     | ales Por 1                                     | •                                                                                 | Stores Opened This Year                                        |  |
| My workspace                      | ~                                                 |                                     | ́ ●                                            | PQ - 03                                                                           | BY OPEN MONTH, CHAIN                                           |  |
|                                   | \$2M                                              |                                     | 513 LI - 01 LI - 04                            | U - 05                                                                            |                                                                |  |
|                                   | Jan Teb Mar                                       | Apr Ney Jun Jul Au                  | -10%                                           | -5% 09<br>Total Sales Unionce %                                                   | Jan Feb Mar Apr May Jun Jul<br>Chain @Tashions Direct @Undseys |  |
|                                   |                                                   |                                     |                                                |                                                                                   |                                                                |  |
|                                   | This Year's Sales<br>BY POSTAL CODE, STORE TYPE   |                                     | This Year's Sales<br>BY CITY, CHAIN            |                                                                                   | Sales Per Sq Ft<br>BY NAME                                     |  |
|                                   | Store Type  New Store  Same Store                 | OTTACK THE NOVE SCOT                | ALC: NO.                                       | a California                                                                      | \$10 \$12.86 \$14.75 \$10.72 \$13.0<br>\$10                    |  |
|                                   | KOWA                                              | NH NH NASS                          |                                                | The States                                                                        | 50<br>I. H. H. J. H. J. H. S.                                  |  |
|                                   | NEBRASKA                                          |                                     | NORTH AMERICA                                  | EUROPE                                                                            | Carrier and a star and a star and a star                       |  |
|                                   | KANSAS MISSOURI                                   |                                     | Doean Oc                                       | antic<br>cean                                                                     |                                                                |  |
| Z Gat data                        | OKLAHOMA TEMA                                     |                                     |                                                | AFRICA                                                                            |                                                                |  |

Figura 2. Contenido del estudio visual en línea de Power BI.

Fuente: Microsoft Learn. (2023a). Introducción a los iconos del panel para los diseñadores de Power BI. Recuperado de https://learn.microsoft.com/es-mx/power-bi/create-reports/service-dashboard-tiles

Además, cuenta con una aplicación móvil, compatible con dispositivos con un sistema operativo iOS o Android, la cual puede utilizarse en tabletas y smartphones de forma fácil y accesible al usuario final (Microsoft Excel a Todo Nivel, 2017).

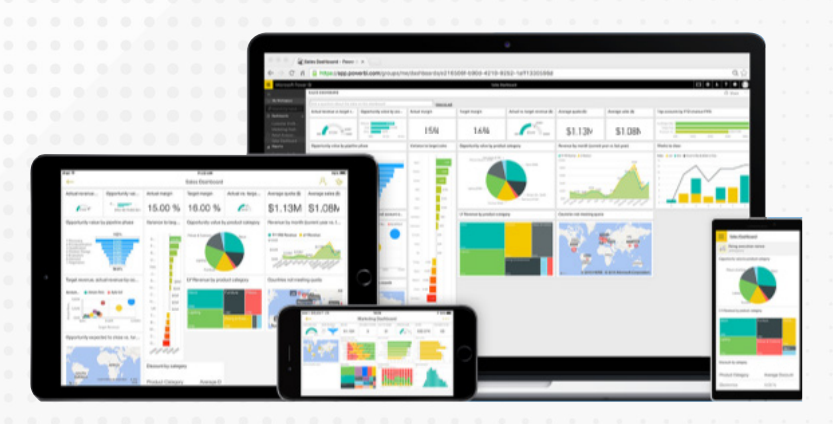

Figura 3. Aplicaciones móviles.

Fuente: Microsoft Docs. (2023). ¿Qué son las aplicaciones móviles de Power BI? Recuperado de https://docs.microsoft.com/es-es/power-bi/consumer/mobile/mobile-appsfor-mobile-devices

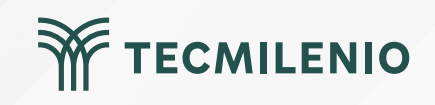

### Actividad

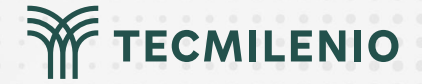

| Objeti  | vo de |
|---------|-------|
| la acti | vidad |

Instrucciones

Practicar el proceso para importar tablas de datos de diferentes fuentes y de formatos diversos a Excel con el fin de usarlas como base de datos en Power BI.

- 1) Escribe un párrafo breve en el que describas qué es Power BI.
- 2) Describe la diferencia entre la versión Desktop y el servicio en línea de Power BI.
- 3) Investiga la diferencia entre un informe y un panel de Power BI y describe tus hallazgos.
- 4) Explica cómo se puede mantener la información actualizada en un informe de Power BI cuando la fuente de datos cambia al usar un *Gateway* o puerta de enlace.
- 5) Importa datos de diferentes formatos y orígenes a un archivo de Excel realizando los siguientes pasos:
- f) Abre un documento en Excel y añade cuatro hojas de trabajo que serán utilizadas para importar datos de diferentes formatos:
  - Hojal (formato CSV o Valores Separados por Comas)
  - Hoja2 (formato XML o Extensible Markup Language)
  - Hoja3 (tabla en formato HTTP)
  - Hoja4 (tabla en formato TXT o texto)

**Nota:** Este documento deberá contener cuatro hojas con información proveniente de múltiples fuentes y podrá utilizarse posteriormente para importarse como fuente de datos en Power BI, ya que, una vez que esté en formato Excel, es 100% compatible.

#### Asegúrate de:

#### Checklist

- Describir en un párrafo breve qué es Power BI.
- Describir la diferencia entre la versión Desktop y el servicio en línea de Power BI.
- Explicar la diferencia entre un informe y un panel de Power BI.
- Explicar la función del Gateway en el proceso de actualización de información.
- Demostrar cómo realizar el proceso de importar datos desde diferentes formatos a Excel.

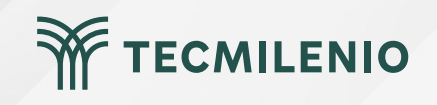

### Cierre

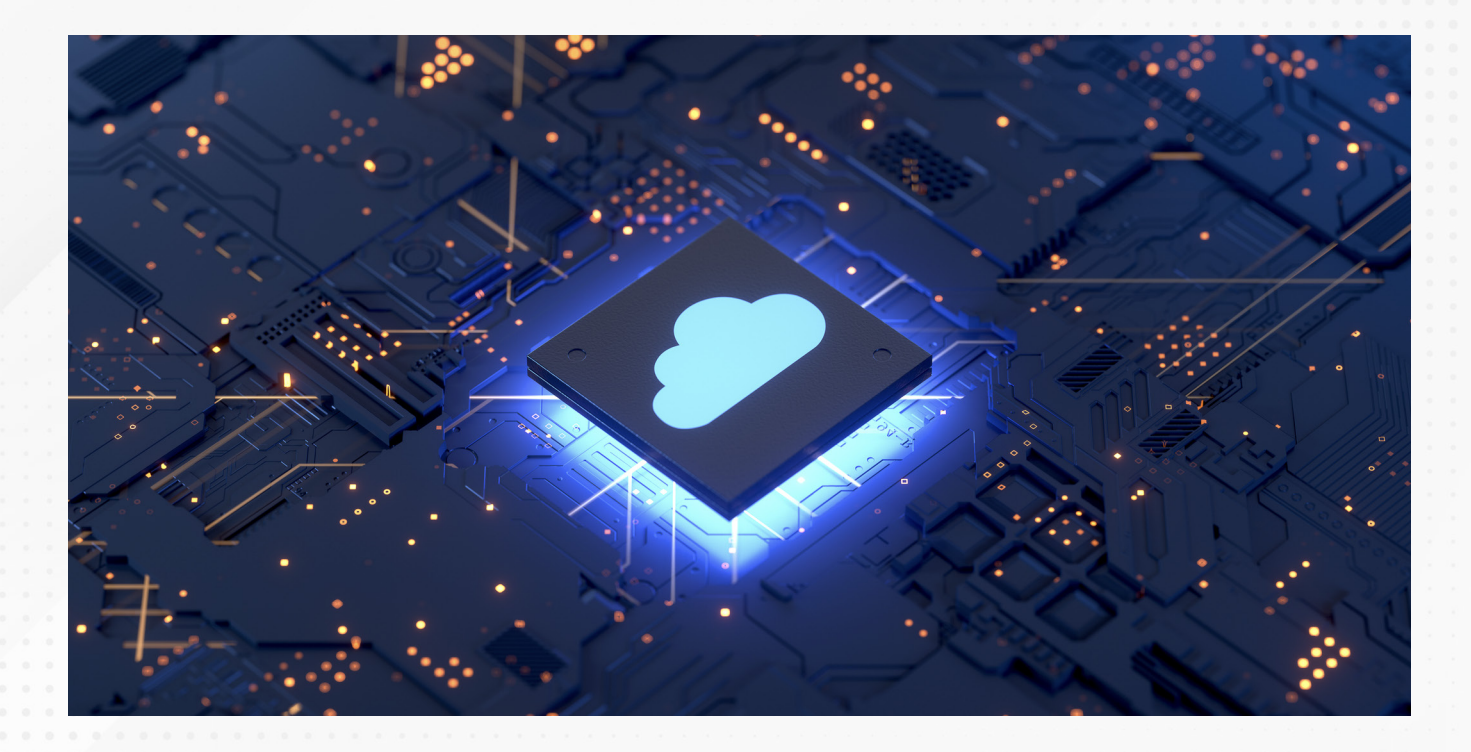

Como ves, la variedad de formatos te obliga a ser versátil.

#### **Con Power BI puedes:**

- Vincular múltiples formatos con facilidad.
- Aprovechar conjuntos de datos existentes e incluirlos en tu nuevo modelo.
- Actualizar regularmente tus fuentes de datos.
- Tener todo bajo control y bien organizado.

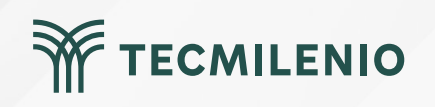

## Bibliografía

Microsoft Docs. (2023). ¿Qué son las aplicaciones móviles de Power BI? Recuperado de https://docs.microsoft.com/es-es/power-bi/consumer/mobile/mobile-apps-for-mobile-devices

Microsoft Excel a Todo Nivel. (2017, 4 de diciembre). ¿QUÉ ES POWER BI? | Capítulo 1| CURSO DE POWER BI [Archivo de video]. Recuperado de https://www.youtube.com/watch?v=vrbKOvxWeDY

Microsoft Learn. (2023a). Introducción a los iconos del panel para los diseñadores de Power BI. Recuperado de

https://learn.microsoft.com/es-mx/power-bi/create-reports/service-dashboard-tiles

Microsoft Learn. (2023b). Obtención de ejemplos para Power BI. Recuperado de https://learn.microsoft.com/es-es/power-bi/create-reports/sample-datasets#sales--returns-sampl e-pbix-file

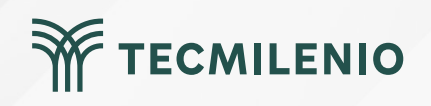

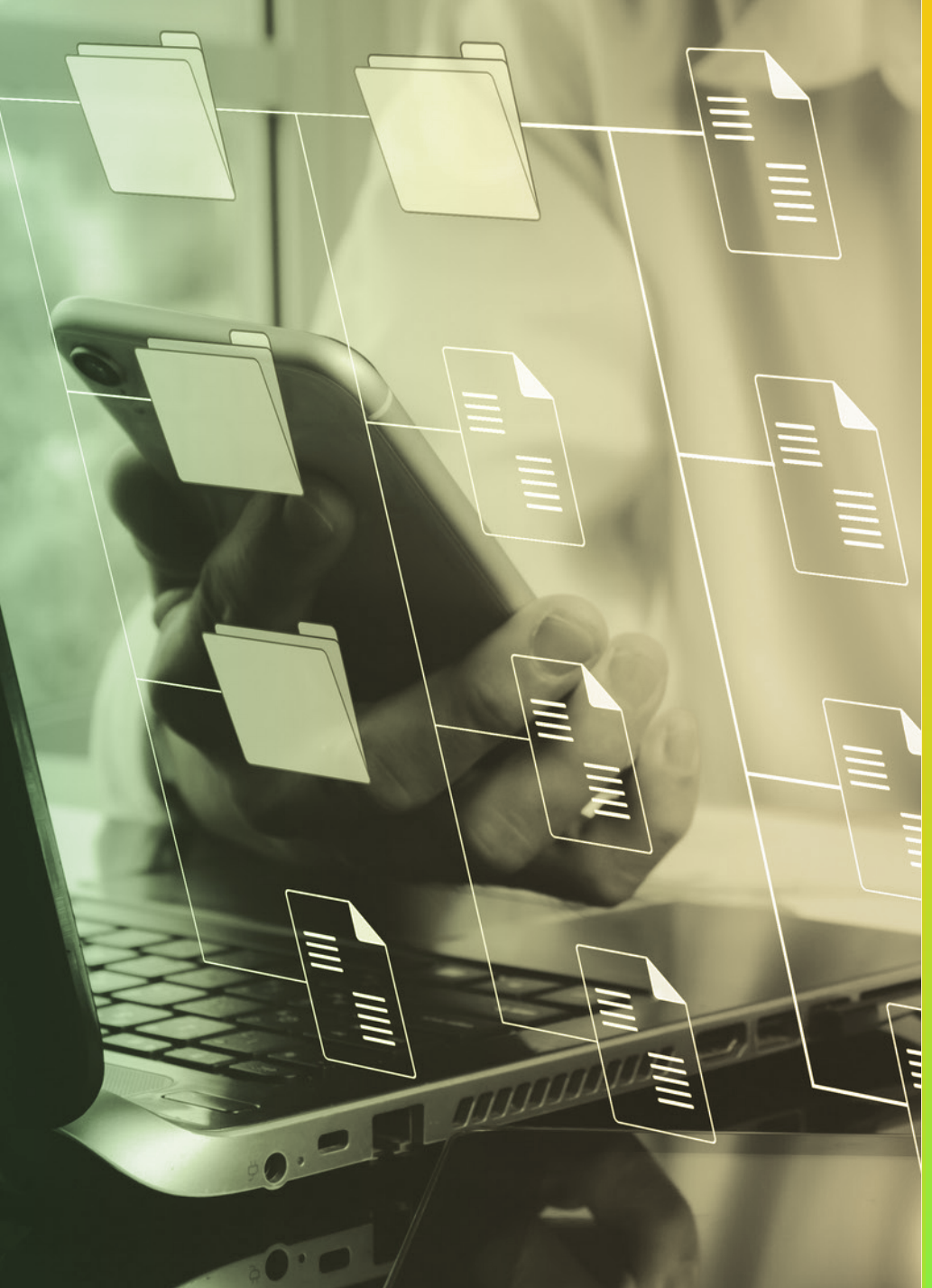

# **Certificado Power Bl**

#### Tema 2. Instalación y configuración inicial

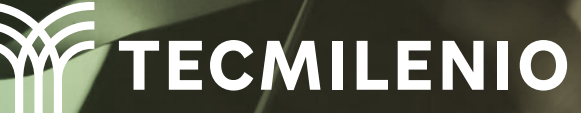

### Introducción

Para realizar el proceso de análisis de inteligencia empresarial no solo necesitas el software, sino que también se requiere de una metodología que abarca desde la obtención de los datos hasta finalmente llegar a la toma de decisiones.

Es por ello que en Power BI Desktop encontrarás la herramienta de sencilla interfase y flexible que te permitirá compartir tus hallazgos en múltiples formatos y plataformas.

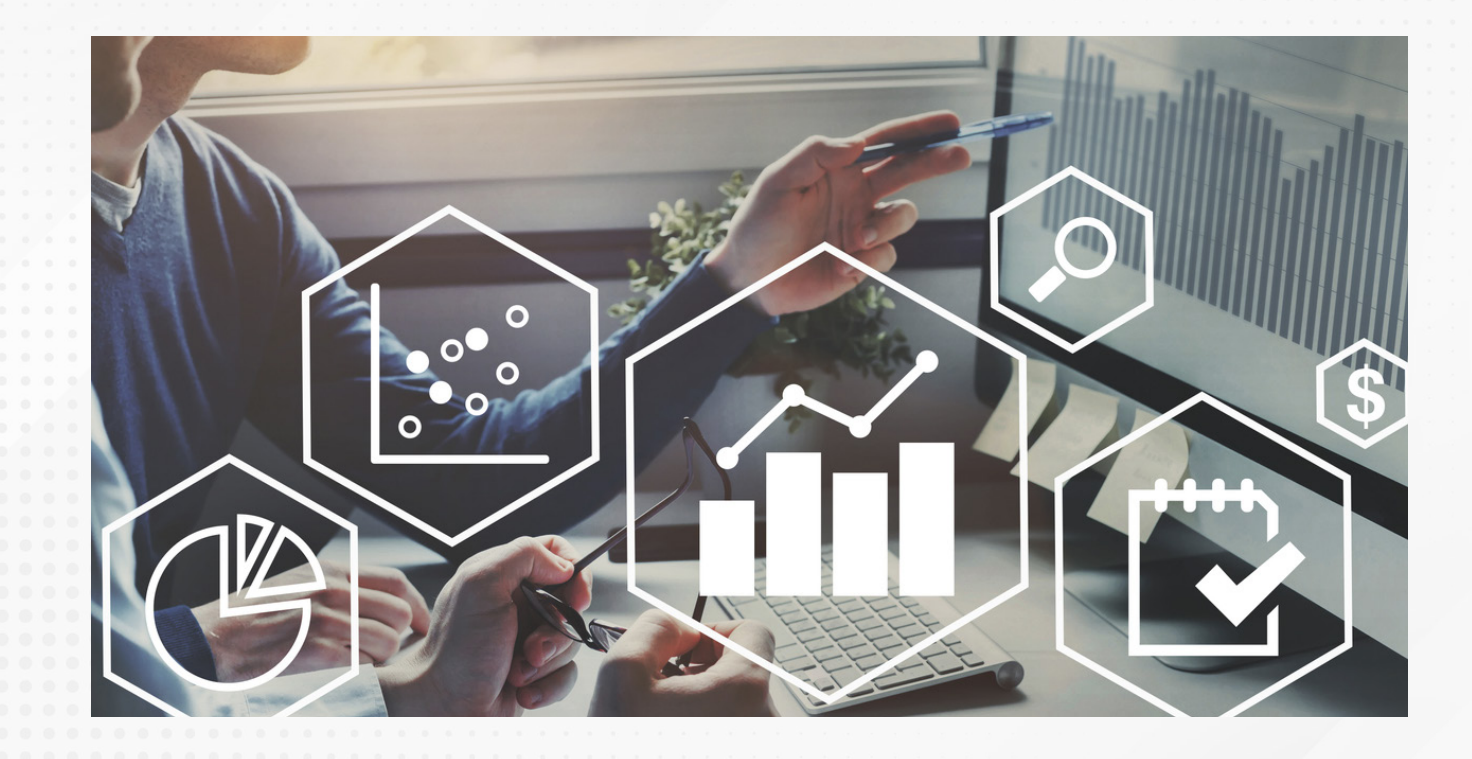

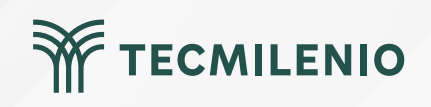

#### Instalación

La versión de entrada que utilizarás es Power BI Desktop, la cual es gratuita. Puedes descargar la versión en español en el siguiente vínculo: **https://powerbi.microsoft.com/es-es/desktop/.** 

Microsoft Power BI Información general v Productos v Precios Soluciones v Partners Descargue las herramientas y aplicaciones de Power BI Tanto si está de viaje como si tiene que crear ir nuv completos e interactivos, descarque la erramientas que necesita para crearlos y manténgase conectado a sus datos desde cualquier lugar y ualquier momento. Obtenga una visión de 360° de sus datos empresariales sobre la marcha, con sol ocar con los dedos y conéctese, dé forma, visualice y comparta conocimientos sobre sus datos rápidamente a través de Power E 2 Microsoft Power BI Mobile Puerta de enlace de datos local de Microsoft Microsoft Power BI Desktop Con Power BI Desktop, puede explorar visualmente los Acceda a los datos en cualquier lugar y en cualquier Mantenga sus paneles y sus informes actualizados datos con un lienzo de arrastrar y colocar de forma libre, momento. Estas aplicaciones nativas proporcionar mediante la conexión a los orígenes de datos locales, sin una amplia gama de visualizaciones modernas de datos y acceso directo, interactivo y móvil a la información necesidad de desplazar los datos una experiencia de creación de informes fácil de usar Descargar > Descargar modo estándar > Opciones avanzadas de descarga > Descargar modo personal > ll. Generador de informes de Microsoft

Figura 1. Descarga de Power Bl.

Fuente: Microsoft Power BI. (s.f.). Pase de los datos al conocimiento y la acción con Power BI Desktop. Recuperado de https://powerbi.microsoft.com/es-es/desktop/

Selecciona: Productos -> Power BI Desktop -> Descargar desde Microsoft Store

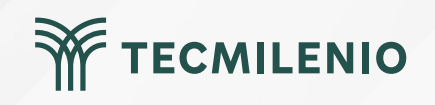

Al finalizar la instalación, podrás visualizar la página de bienvenida.

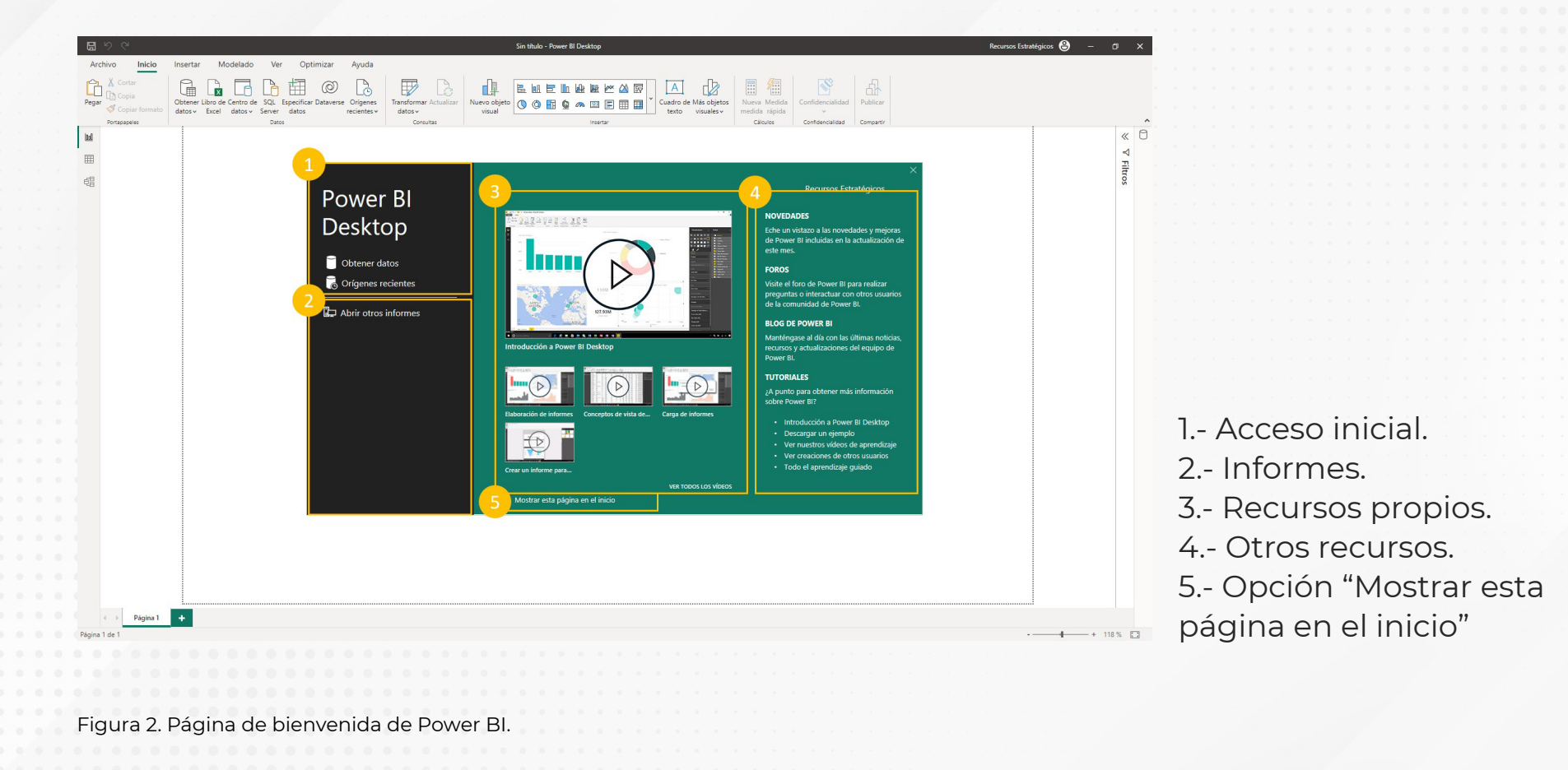

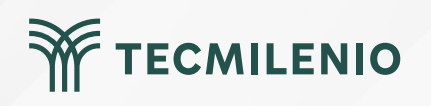

#### La interfaz de Power BI Desktop

La ventana principal de la interfaz se divide en seis áreas principales:

| ы | Portapagalas | Detas                   | Consilve                     | insertar                               | Cirtosh                                   | a Confidencialided Compartin | Ÿ Filtros ☞ ≫                | Datos VX                                        |
|---|--------------|-------------------------|------------------------------|----------------------------------------|-------------------------------------------|------------------------------|------------------------------|-------------------------------------------------|
|   | 2            |                         |                              |                                        |                                           |                              | P Buscar                     | P Buscar                                        |
| 钼 |              |                         |                              |                                        |                                           |                              | Fibros de esta página        |                                                 |
| 2 | 81           |                         |                              |                                        |                                           |                              | Agregar campos de datos      | Aún no ha cargado ningún<br>dato. Obtener datos |
| - | 10           |                         |                              |                                        |                                           |                              | Filtros de todas las páginas |                                                 |
|   |              |                         | Agregar dat                  | tos al informe                         |                                           |                              | Agregar campos de datos      |                                                 |
|   |              | Una                     | vez cargados los datos.      | aparecerán en el pane                  | Datos.                                    |                              |                              |                                                 |
|   |              |                         | ,                            |                                        |                                           |                              |                              |                                                 |
|   |              | 4                       | <b>a</b>                     | ß                                      | C.                                        |                              |                              |                                                 |
|   |              |                         |                              | -                                      | -                                         |                              |                              |                                                 |
|   |              | Importar datos de Excel | Importar datos de SQL Server | Pegar datos en una tabla en<br>Iblanco | Probar un conjunto de datos<br>de muestra |                              |                              |                                                 |
|   |              |                         | Obtener datos                | de otro origen →                       |                                           |                              |                              |                                                 |
|   |              |                         |                              |                                        |                                           |                              |                              |                                                 |
|   |              |                         |                              |                                        |                                           |                              |                              |                                                 |
|   |              |                         |                              |                                        |                                           |                              |                              |                                                 |
|   |              |                         |                              |                                        |                                           |                              |                              |                                                 |
|   |              |                         |                              |                                        |                                           |                              |                              |                                                 |

1.- Menús (incluye visualizaciones)

2.- Lienzo

3.- Vistas

4.- Nombre de la página

- 5.- Filtros y fuentes de datos
- 6.- Zoom de la página

Figura 3. Áreas principales de la interfaz de Power BI.

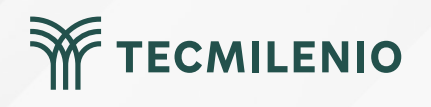

#### Opciones para importación de datos

El primer paso para usar Power BI es importar toda la información con la que realizarás tu análisis de datos. Por ello, debes conocer las tres formas de realizar un vínculo con estas fuentes, mismas que la interfase te ofrece desde la ventana de bienvenida.

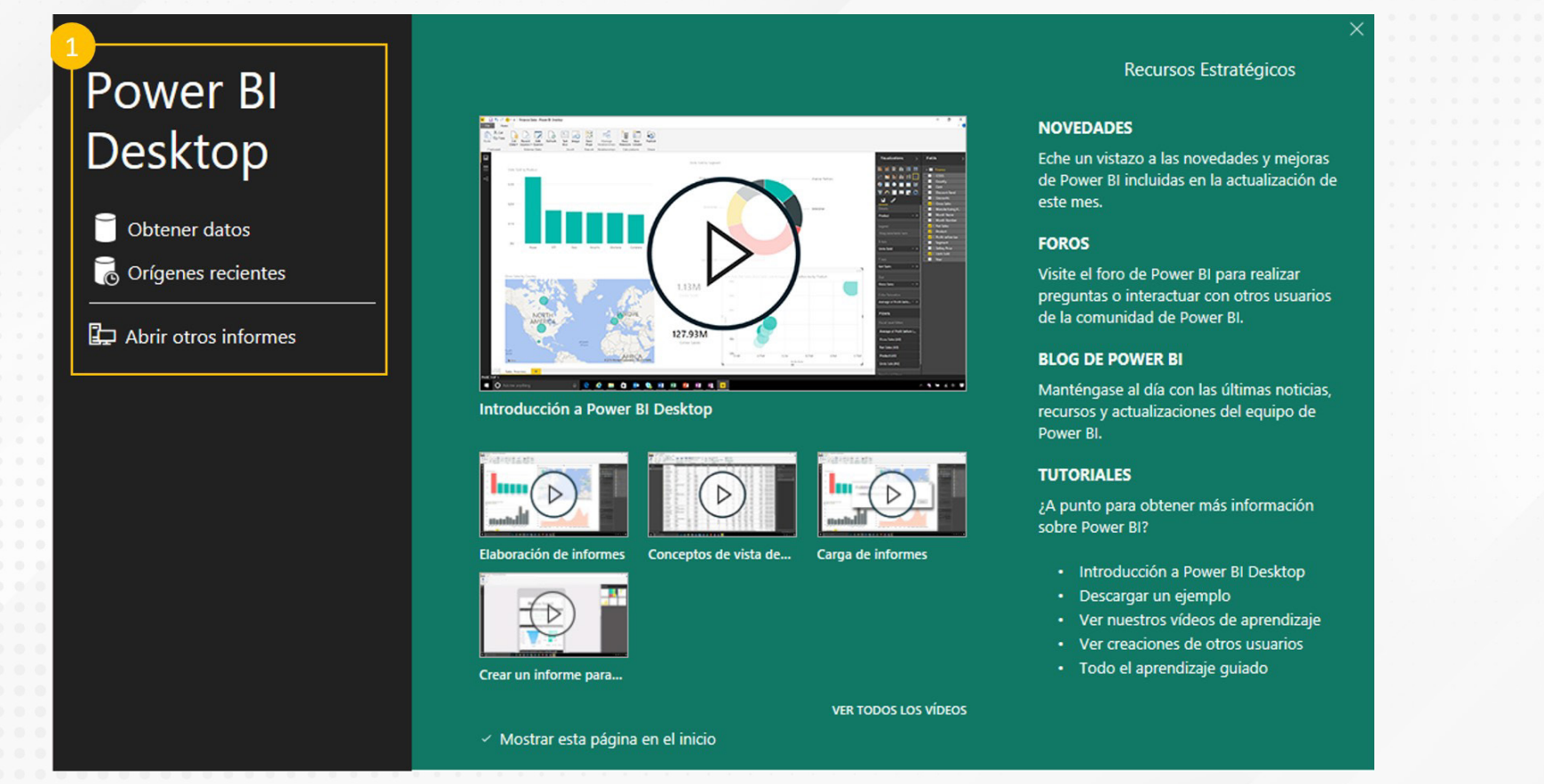

Figura 4. Ventana para la obtención de datos en Power Bl.

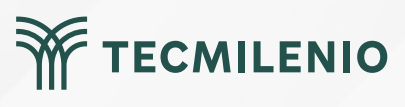

## Actividad

| Objetivo d  | le |
|-------------|----|
| la activida | d  |

Instrucciones

Utilizar una fuente externa de datos para construir el primer modelo simple de datos en Power BI, haciendo uso de las herramientas para obtener datos.

1) nstala Power BI Desktop.

2) En un documento de Word deberás incluir evidencia de los siguientes puntos (incluye una captura de pantalla como evidencia de cada paso y describe lo que realizaste):

c) Abre Power BI Desktop. Ubica el apartado de Tutoriales en la pantalla de bienvenida e indica al menos tres cursos disponibles.

d) Importa los datos de una hoja de Excel. Como alternativa, puedes utilizar el archivo **Empresas Del Valle Power** Bl e importar la tabla única que ahí se presenta. Empresas Del Valle Power Bl

c) Haz clic en la **vista de datos**, donde debe aparecer el contenido de la tabla que proviene del archivo de Excel. Toma una captura de pantalla y describe el número de columnas y registros que tiene.

d) Haz clic en la vista de modelo, toma una captura de pantalla y menciona cómo se llama la tabla de datos.

e) Despliega la información contenida desde el **panel de Datos o Campos**, toma una captura de pantalla y describe cuáles son datos de tipo fecha, numéricos y alfanuméricos.

f) Guarda el archivo de Power BI (.pbix) localmente en tu disco duro.

Asegúrate de:

- Ubicar al menos tres tutoriales desde la pantalla de bienvenida de Power BI.
- Demostrar el proceso de importar datos desde un archivo de Excel.
- Describir el contenido desde la vista datos de la tabla importada.
- Describir la vista del modelo de datos.

Identificar diferentes tipos de datos desde el panel de datos.

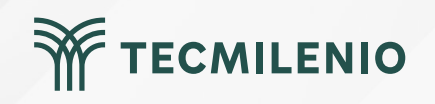

### Cierre

Ahora distingues con claridad las áreas con las que cuenta Power BI para el manejo de información de múltiples fuentes, relacionando las herramientas con sus funciones y apreciando el potencial que tienes para realizar análisis detallados de datos, todo esto desde una sola herramienta y de forma sencilla e intuitiva.

Los datos serán tu materia prima, dentro y fuera de las empresas, y con el conocimiento de esta herramienta, incluyendo Excel, tendrás lo que se necesita para buscar información más allá de lo evidente.

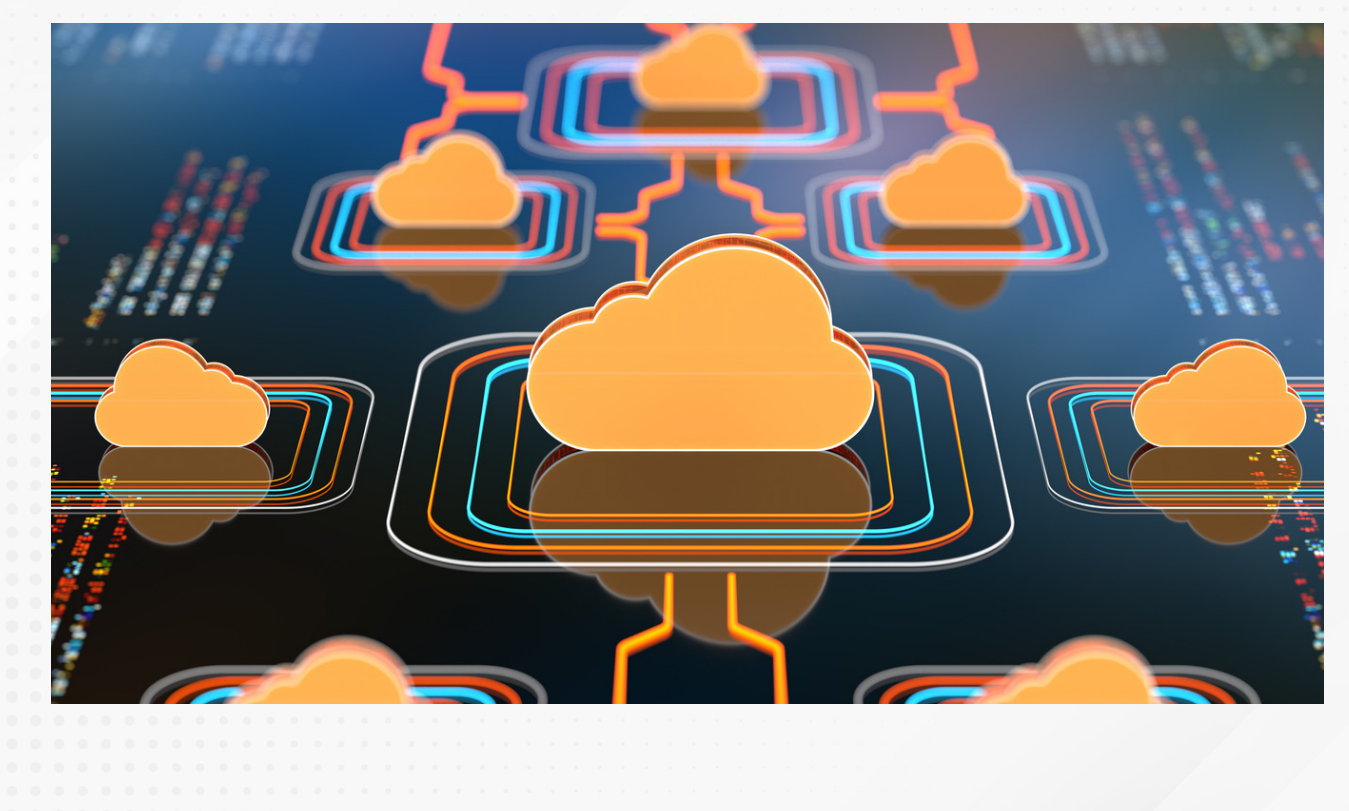

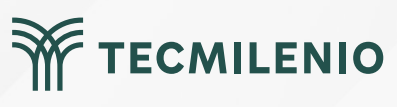

## Bibliografía

Microsoft Power BI. (s.f.). Pase de los datos al conocimiento y la acción con Power BI Desktop. Recuperado de https://powerbi.microsoft.com/es-es/desktop/

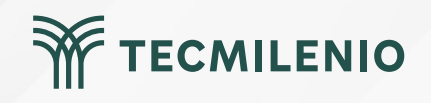

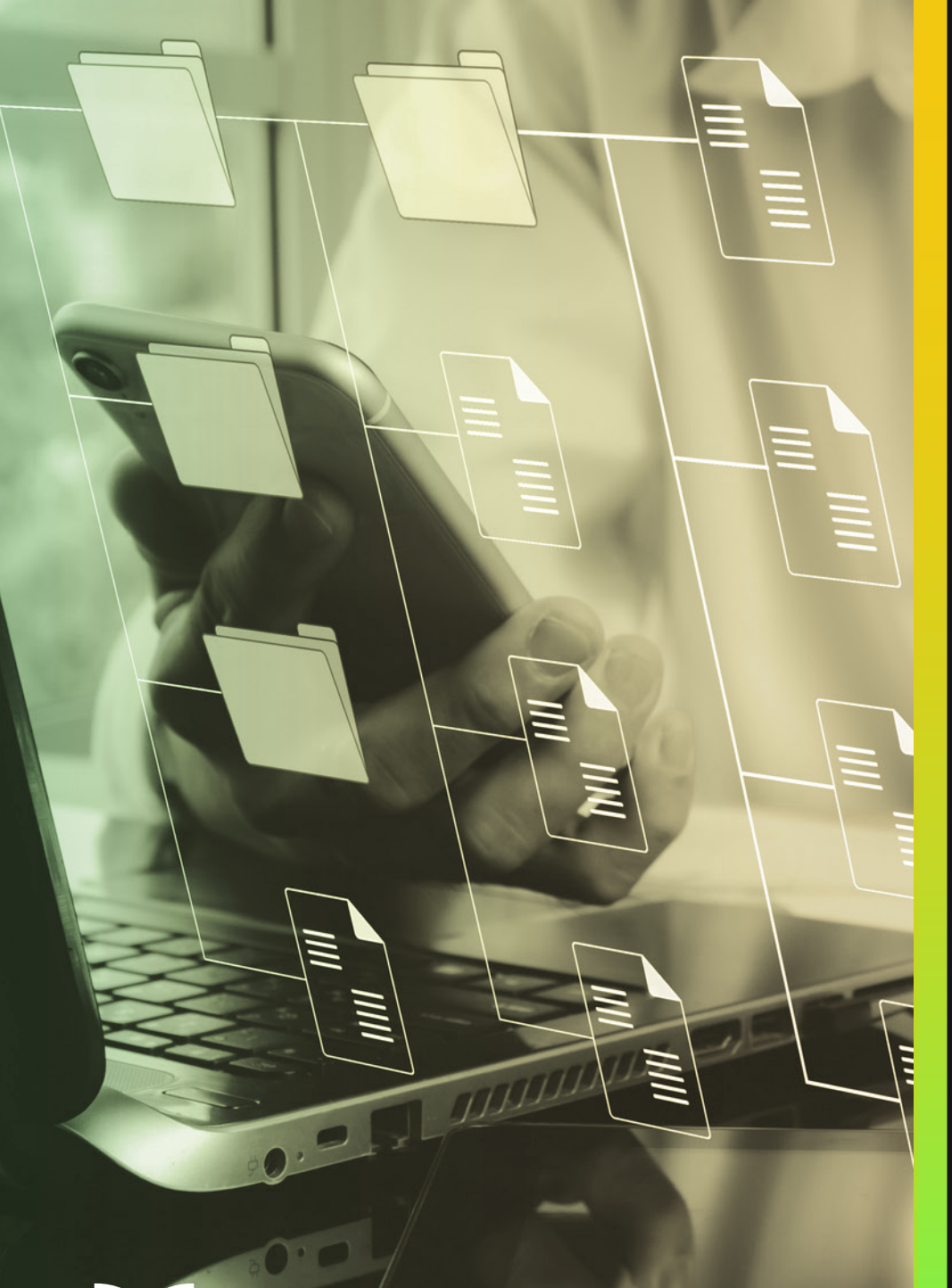

# **Certificado Power Bl**

#### Tema 3. Definiendo el workflow de Power Bl

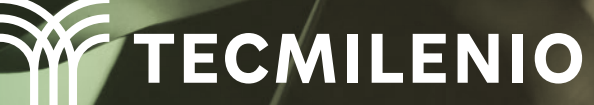

## Introducción

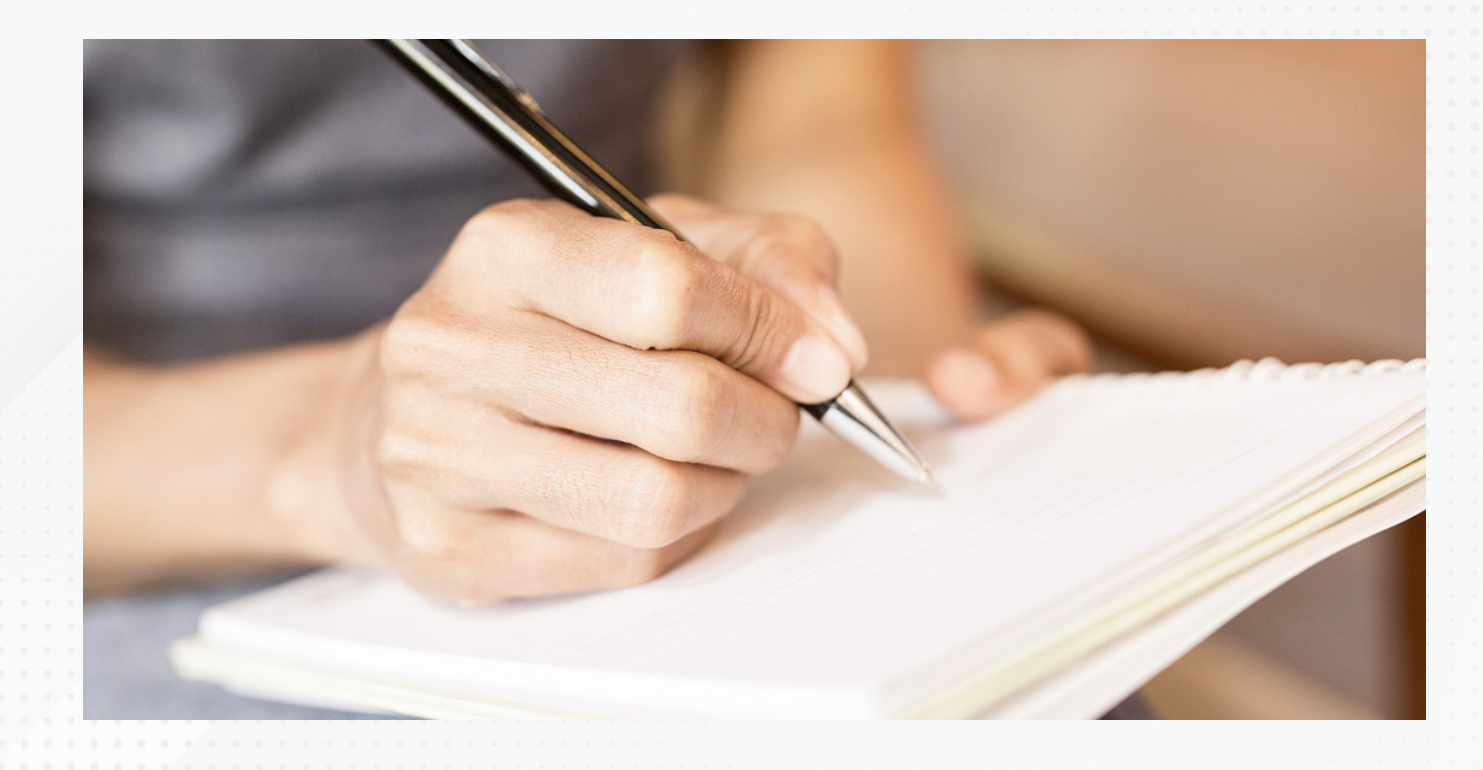

Una vez que haces la conexión y vinculas las fuentes de datos externas en Power BI, ¿qué sigue?, ¿cómo obtienes la solución que buscas?

Considerando que ya has vinculado tus datos desde una fuente externa, a continuación, conocerás el resto de los pasos necesarios para obtener información valiosa que publicar y compartir en la organización.

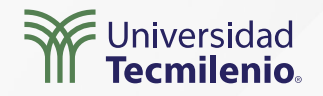

#### Conoce el flujo de trabajo

La plataforma de Power Bl cuenta con diferentes herramientas que te permitirán concretar el proceso de análisis.

El flujo de trabajo (*workflow*) consiste desde la planeación y conexión a los datos y finaliza en la compartición de estos en medios variados (Curbal, 2019).

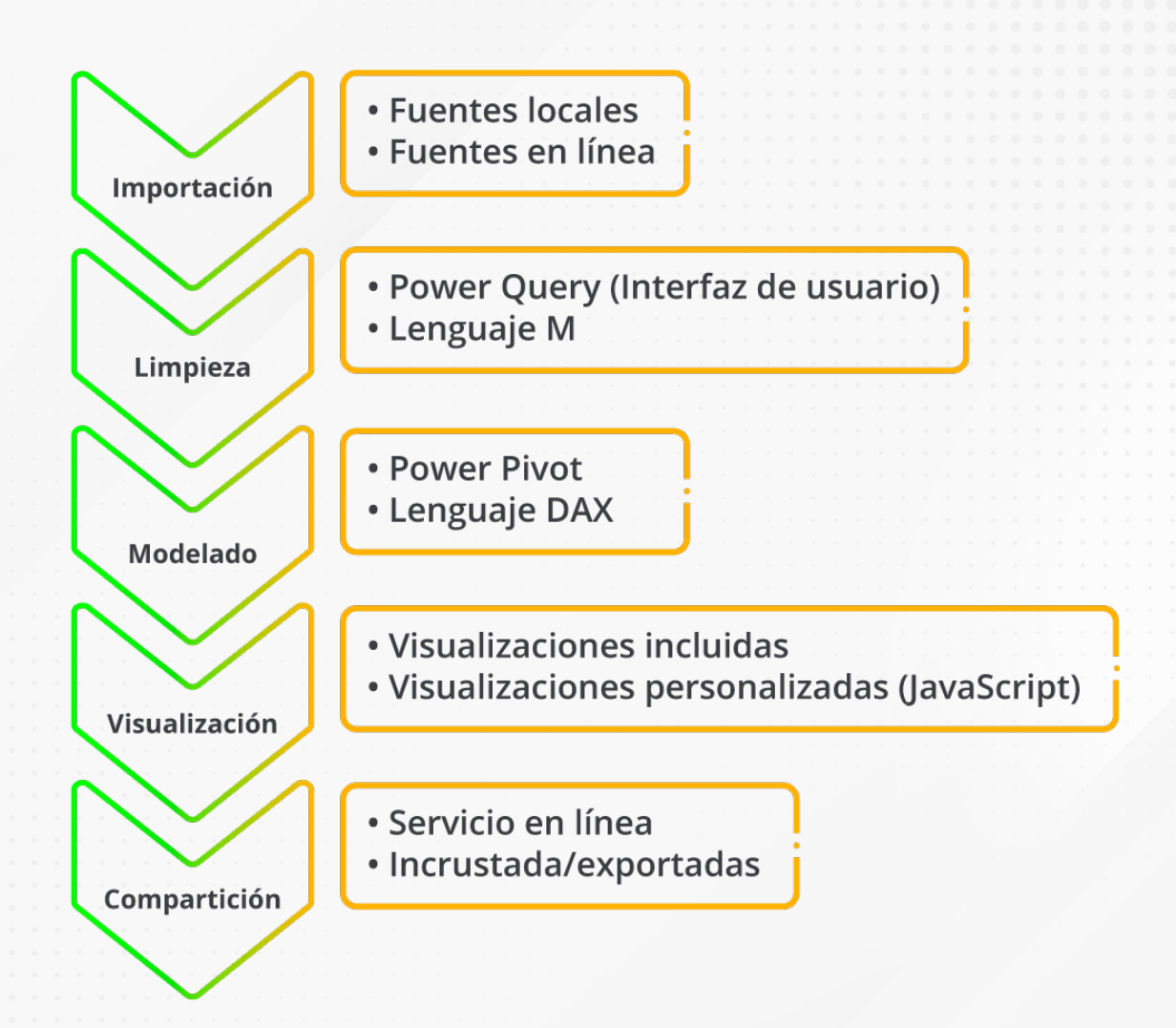

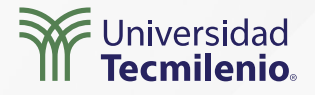

#### Importación

Dispones de múltiples fuentes de información tanto locales como externas, incluidos servicios en la nube o servidores en línea.

#### Limpieza

- \* Eliminación de columnas.
- \* Formateo de información.
- \* Renombrar datos.
- \* Uso de Power Query para mejorar tus fuentes de datos.
- \* Uso de DAX, JavaScript, lenguaje M, entre
- otros.

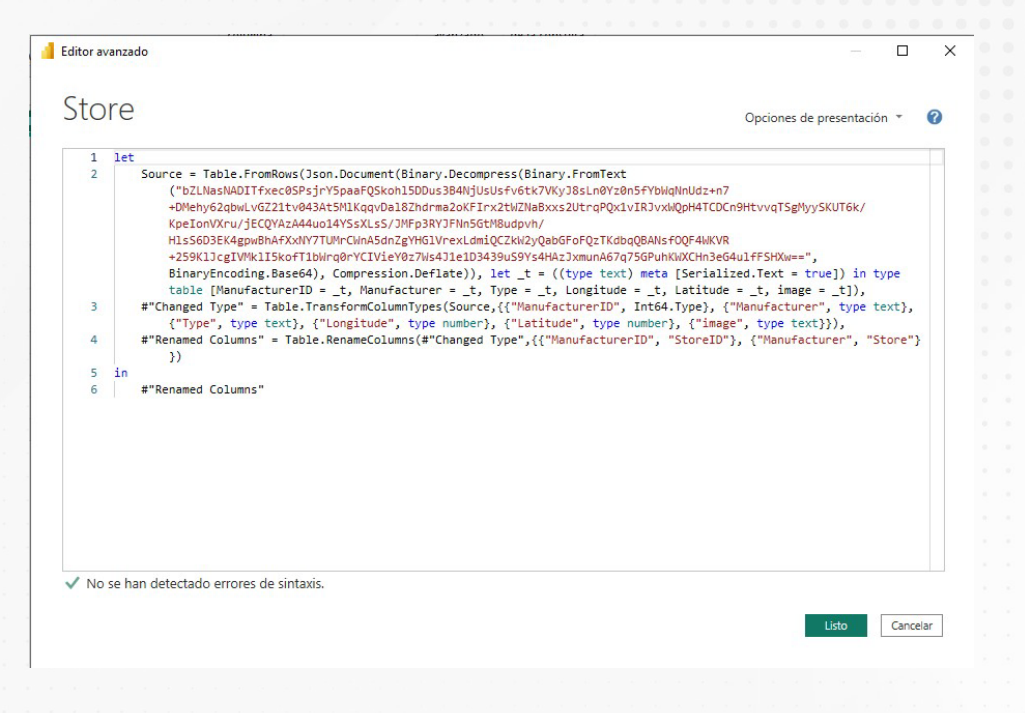

Figura 1. Código M obtenido del editor avanzado de Power Query.

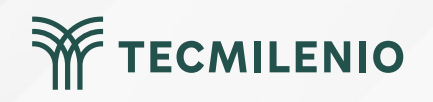

Modelado (las relaciones entre tablas se pueden identificar desde la vista Modelo).

- Plasmar relaciones.
- Crear columnas calculadas y medidas.
- Organizar la información contenida en tablas de datos vinculadas y relacionadas con ayuda de Power Bl.

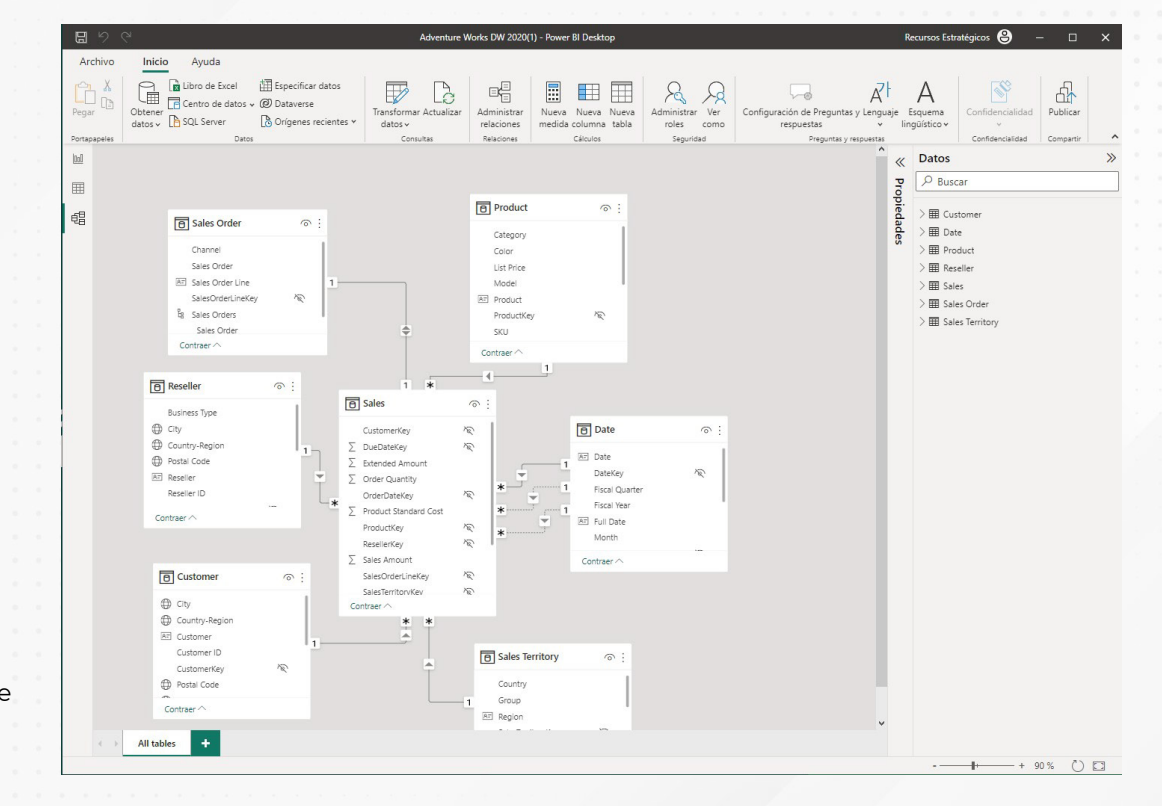

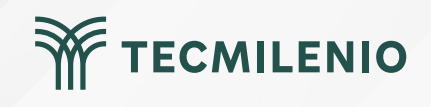

Figura 2. Vinculación de tablas de datos.

#### Visualización / Reportes

Es la conversión de datos en objetos más fáciles de interpretar, como son los gráficos, segmentación de datos, tablas, mapas u otro elemento visual, en varios formatos que se ofrecen en el área de visualizaciones.

Power BI cuenta con decenas de visualizaciones incluidas por defecto, pero puedes incluir muchas más, las cuales pueden provenir de lenguajes como Python, JavaScript, entre otros.

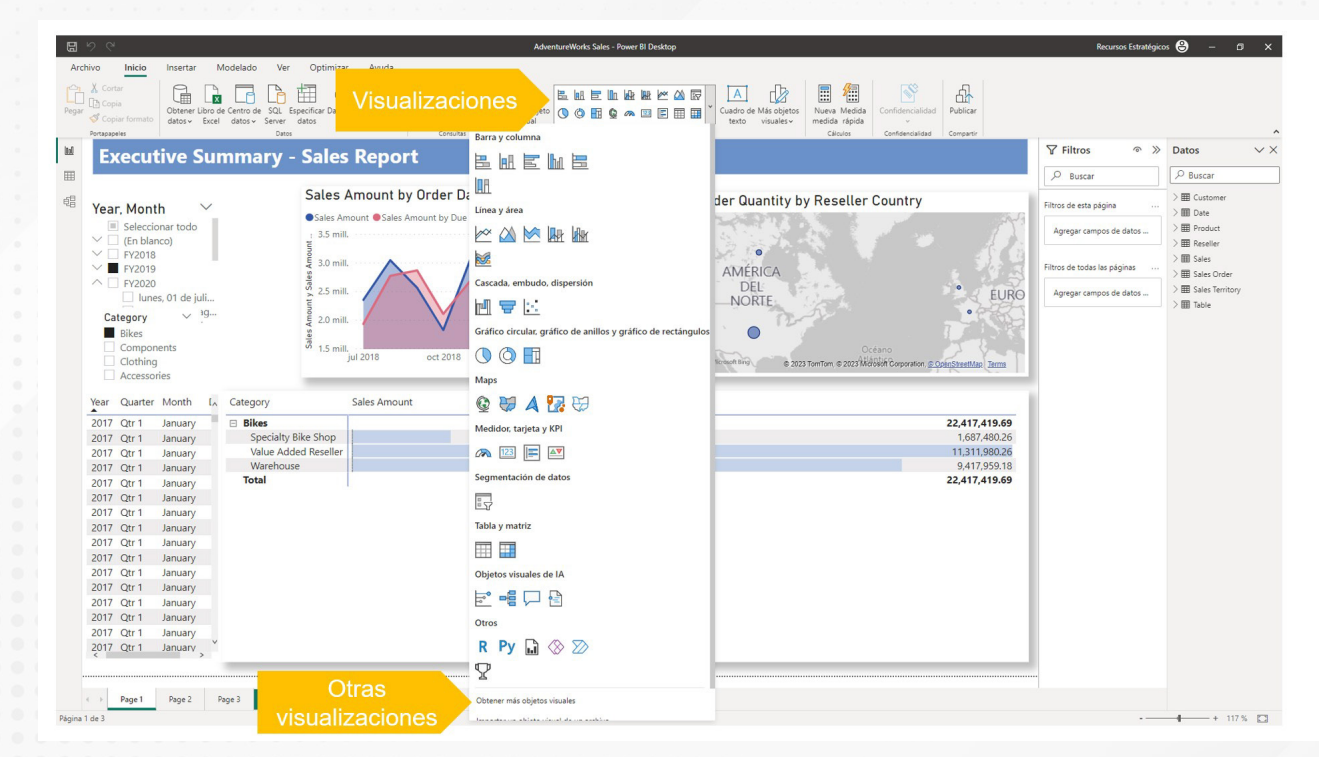

Figura 3. Visualizaciones incluidas en Power BI.

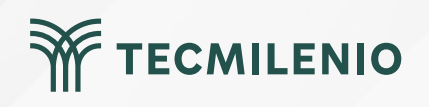

#### Áreas y herramientas de trabajo

Power BI ofrece tres vistas principales. En primera instancia, la página principal, también Ilamada vista de informe

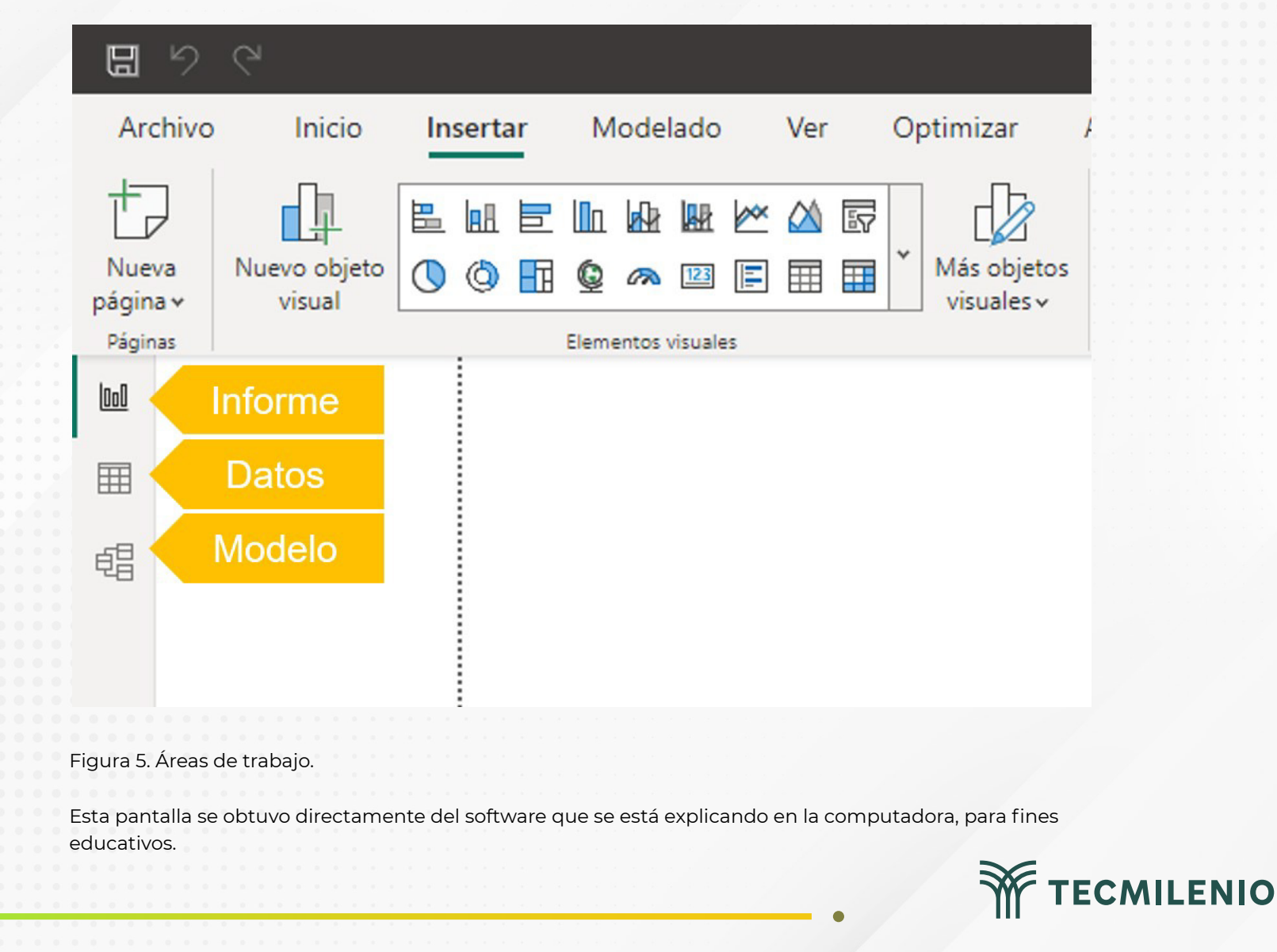

#### Compartiendo

Con ayuda del servicio en línea de Power BI, los informes y visualizaciones se pueden compartir, pudiendo modificarlos y obtener esquemas a la medida del cliente.

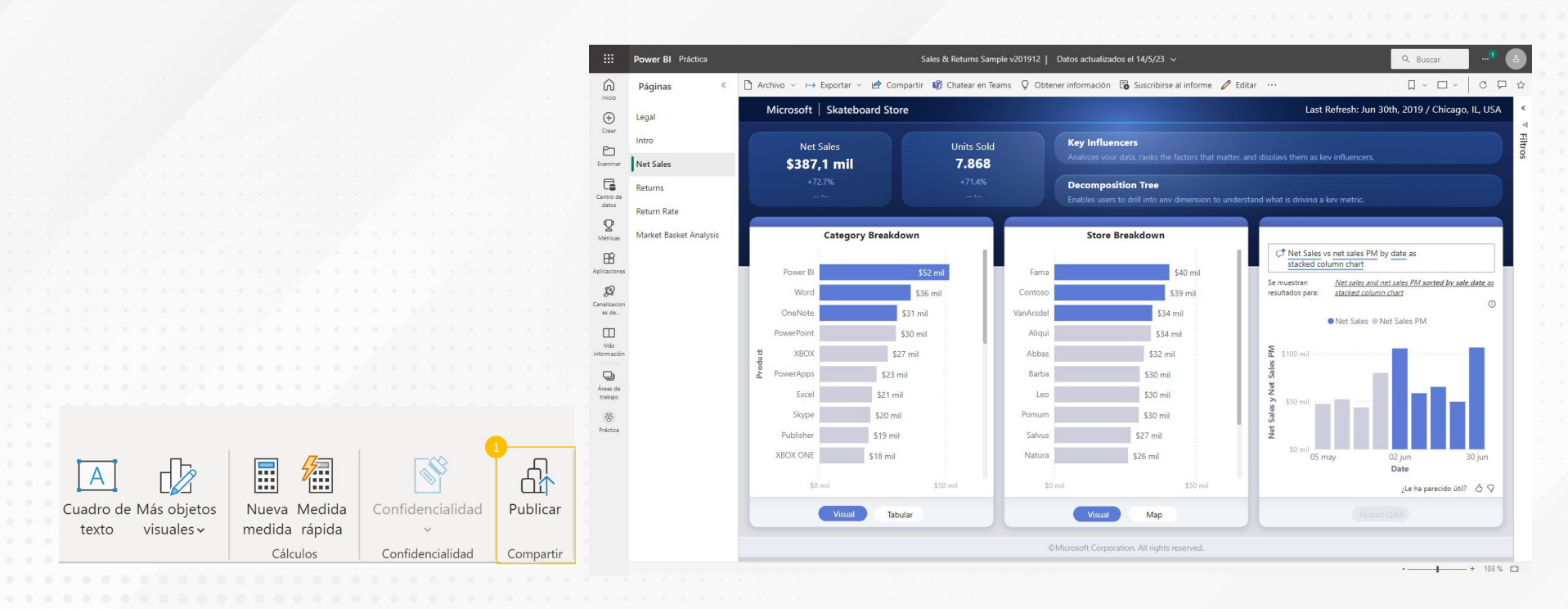

#### Figura 4. Visualizaciones compartidas en Power BI.

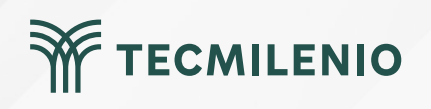

## Actividad

**Objetivo de** 

la actividad

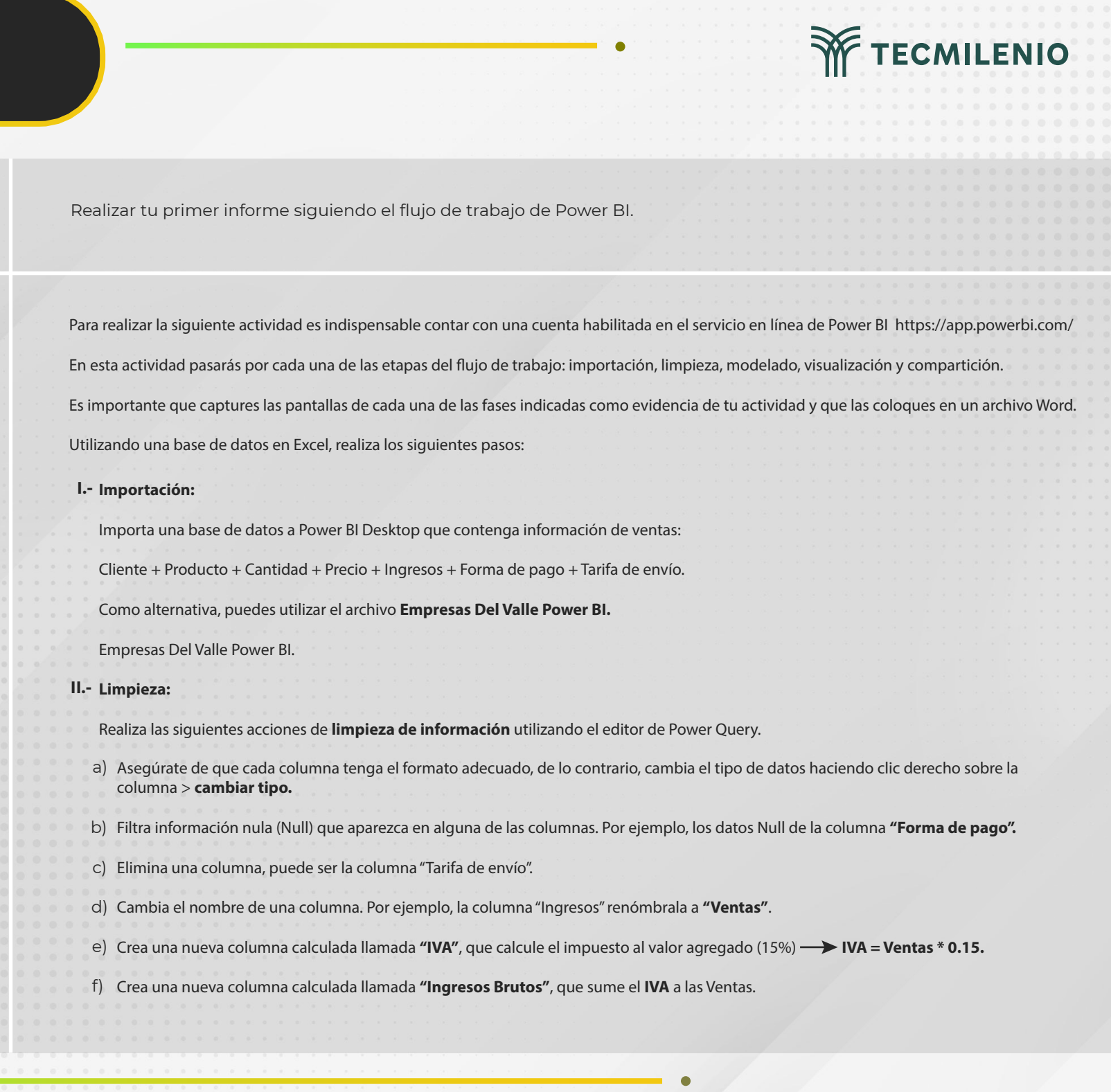

#### Instrucciones

### Actividad

## TECMILENIO

#### III.- Modelación:

Entra a la vista del modelo y reconoce la cantidad de tablas que incluye la base de datos.

#### IV.- Visualización:

Crea una visualización sencilla utilizando una gráfica de columnas agrupadas y tomando como base la cantidad de productos adquiridos por cliente. Puedes hacer algo así:

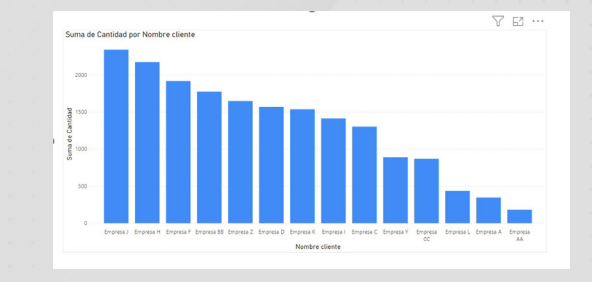

#### Instrucciones

Checklist

#### V.- Compartición:

Publica el informe en el área de trabajo llamada "Mi área de trabajo" en Power Bl servicios en línea (app.powerbi.com) desde el botón Publicar.

Ejemplo:

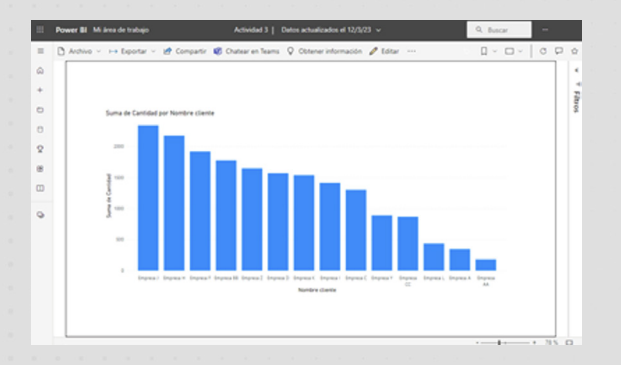

#### Asegúrate de:

- Comprender el proceso de importar los datos desde un archivo de Excel a Power Bl.
- Limpiar la base de datos a través de Power Query antes de trabajar con ella en Power BI.
- Mostrar la tabla importada desde la vista del modelo.
- Crear una visualización simple con una gráfica de columnas agrupadas.
- Publicar el informe en Power BI servicios en línea.

#### Cierre

El flujo de trabajo de Power BI es muy sencillo. Solo te llevará unos cuantos clics lograr análisis más completos y detallados de los que se pueden crear en las plataformas de datos como Excel. Recuerda que la inteligencia de negocios va más allá de complicados análisis, en realidad, parte del truco es experimentar y hacer nuevas preguntas, que, con ayuda de Power BI, se vuelve algo estructurado y sobre todo muy fácil de comunicar entre los miembros de la organización.

Aprovecha el potencial y datos a la obra.

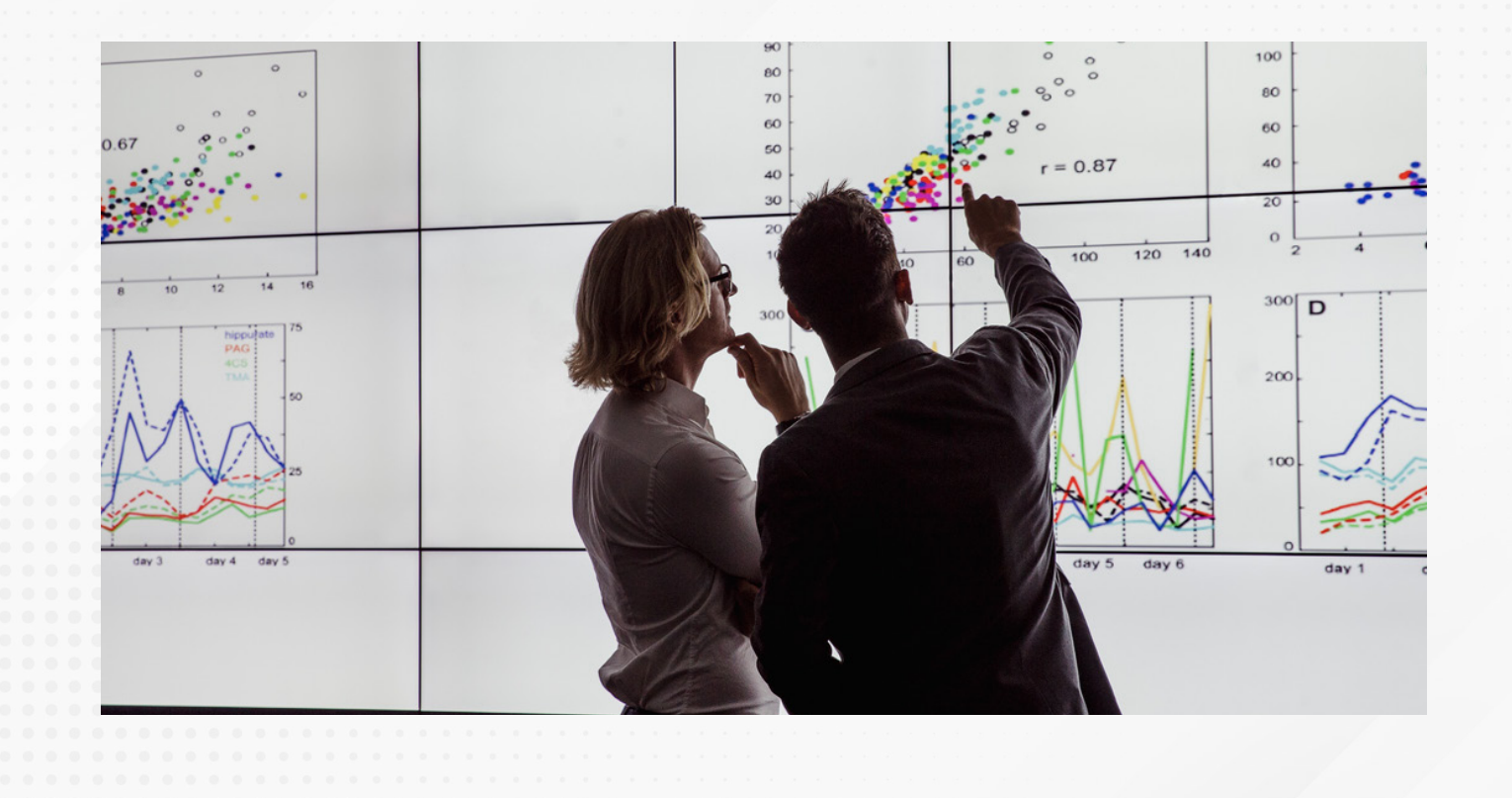

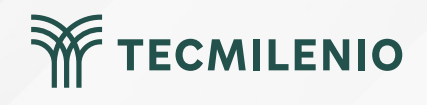

## Bibliografía

Curbal. (2019). Lesson 9: Typical Power BI Workflow - Power BI 101. Recuperado de https://www.youtube.com/watch?v=I1kRG2lfEdw

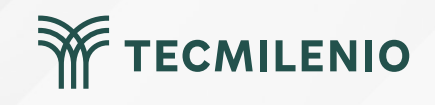

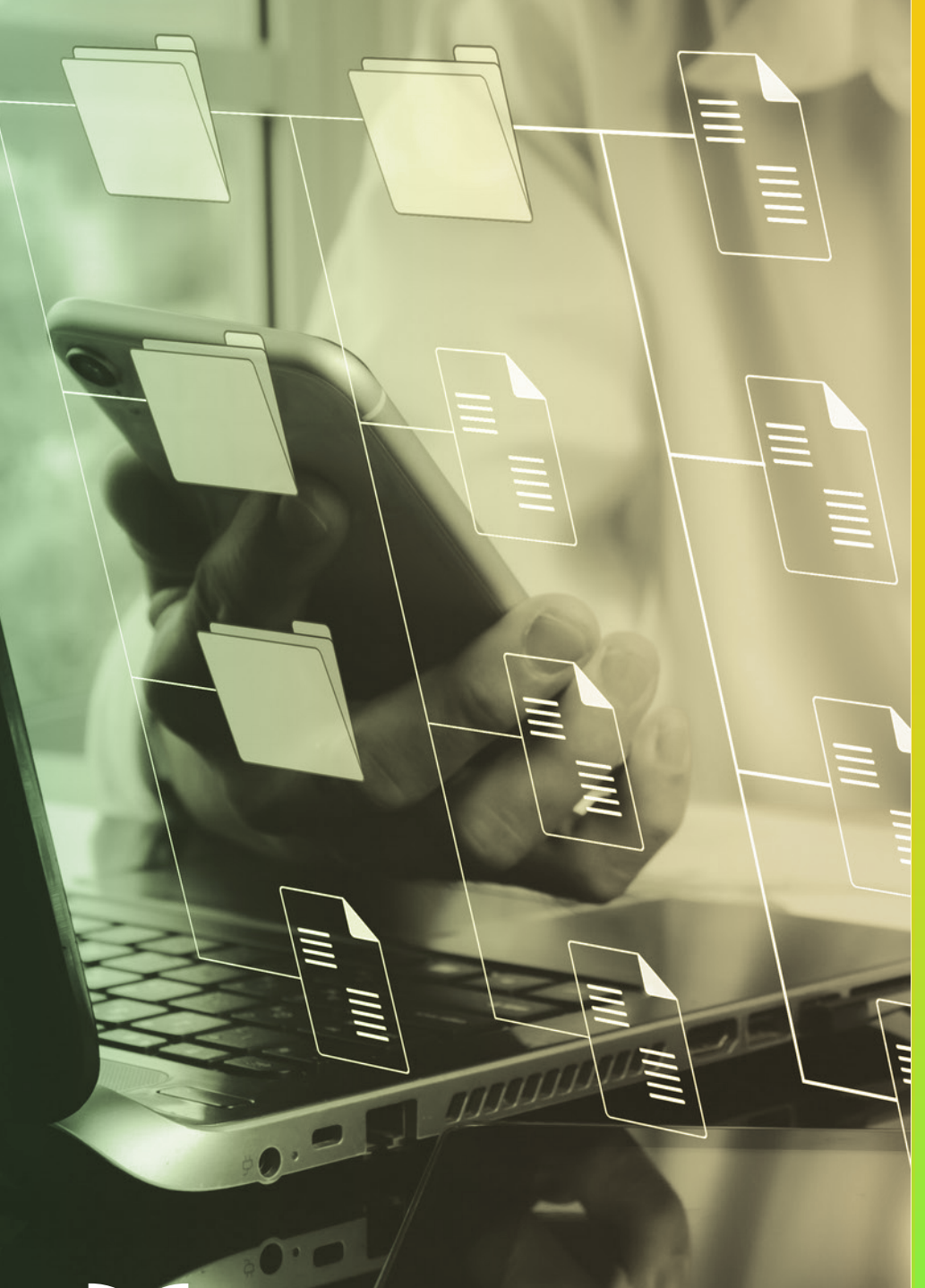

# **Certificado Power Bl**

#### Tema 4. Evolución de Bl

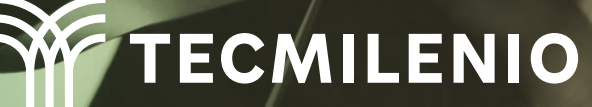

### Introducción

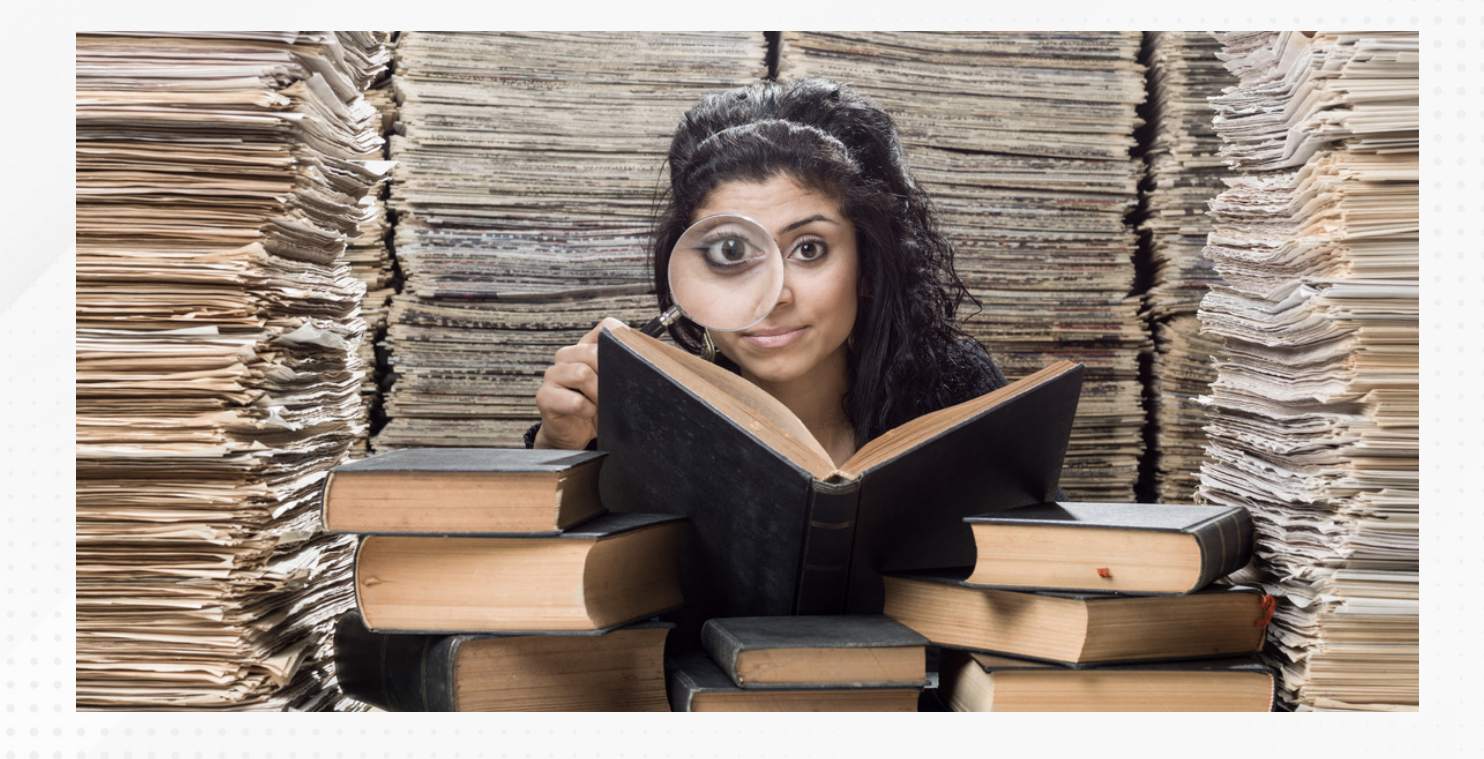

Desde alrededor del año 2000, múltiples herramientas de tecnologías de información han facilitado el análisis de datos para la toma de decisiones de forma correcta, en tiempo y forma.

Existen enfoques múltiples dependiendo del tipo de industria, como pueden ser minería, finanzas, automotriz, forestal, banca, entre otras.

Abre tu mente a la posibilidad de obtener nueva información.

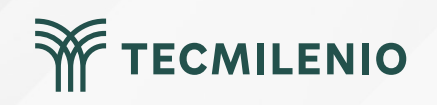

#### El futuro de Power Bl

Power BI se ha convertido en una plataforma completa de Business Intelligence, ya que te permite entender la información fácilmente y te asiste en la toma de decisiones de una forma nunca antes vista.

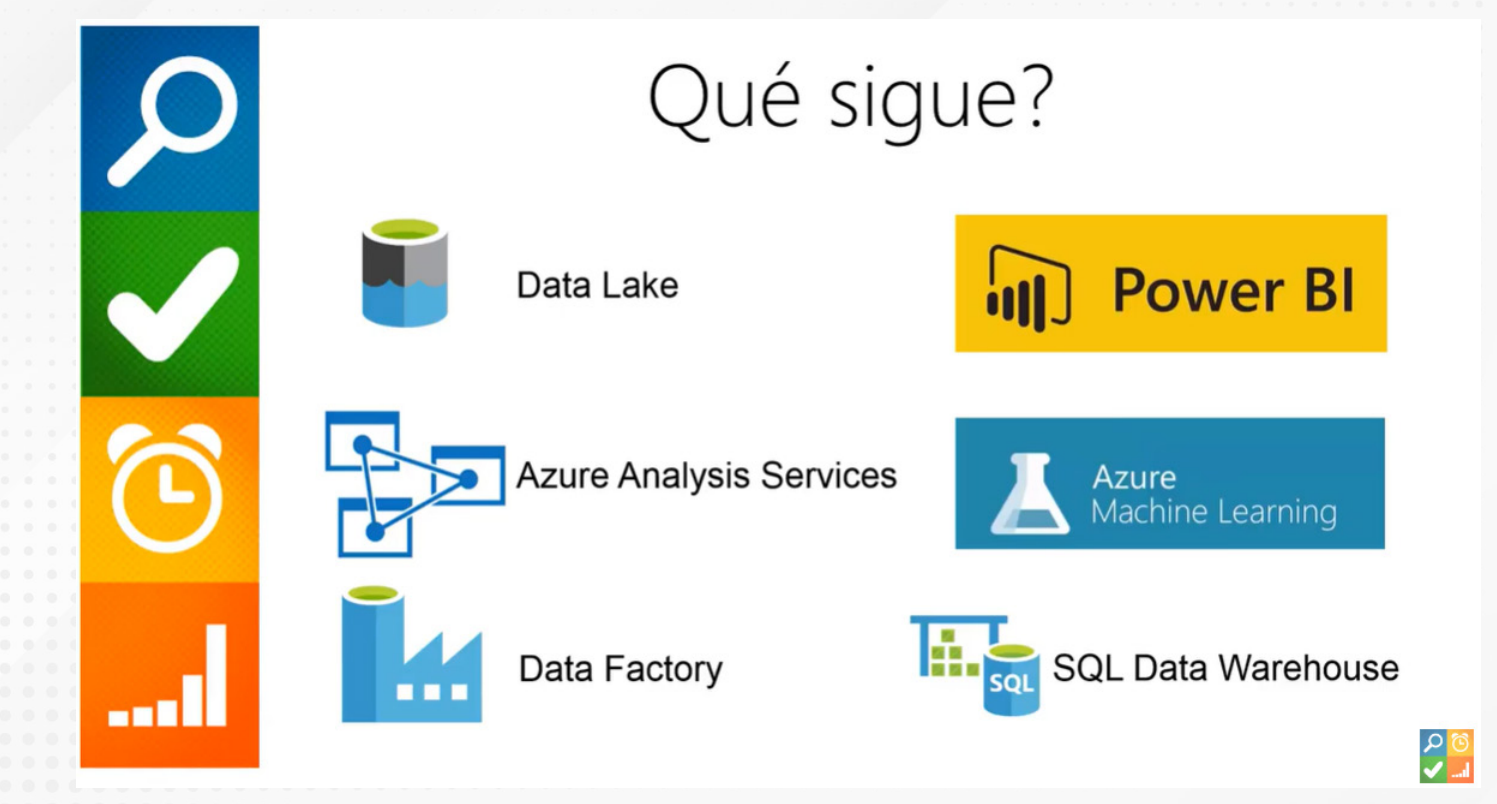

Figura 1. Herramientas para Business Intelligence.

Fuente: Business Intelligence LATAM. (2017, 21 de marzo). Evolución del Business Intelligence – Microsoft [Archivo de video]. Recuperado de https://www.youtube.com/watch?v=QbohqIF1tQU

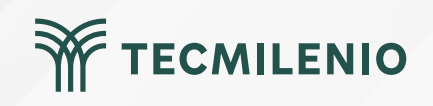

#### Pasos para estructurar un proyecto de Business Intelligence

Lo primero que debes entender es que Business Intelligence no es una tecnología, más bien se trata de una filosofía, en la que se inicia con interrogantes sobre algún aspecto en particular para después realizar análisis con una o varias herramientas.

#### ¿Qué es un proyecto de BI?

Un proyecto de inteligencia de negocios tiene como objetivo fundamental el poder entregar a la empresa la herramienta más adecuada para que pueda tomar decisiones estratégicas en tiempo y forma.

![](_page_33_Picture_5.jpeg)

![](_page_33_Picture_6.jpeg)

#### El ciclo de Bl

Para poder tener la certeza de que podrás obtener los resultados deseados, revisa el siguiente ciclo, pues en él se plasman los aspectos que debes considerar para lograr el éxito en el análisis de datos:

![](_page_34_Figure_3.jpeg)

#### Cierre

#### La herramienta adecuada

Aunque esto implica conocimientos más avanzados de tecnologías de información, debes considerar que el usuario final debe tener las habilidades para la generación de visualizaciones, así como el acceso a las fuentes adecuadas y la metodología correcta. Por supuesto que la recomendación en este nivel es utilizar Power BI, ¡Continúa preparándote!

![](_page_35_Picture_3.jpeg)

![](_page_35_Picture_4.jpeg)

## Bibliografía

Business Intelligence LATAM. (2017, 21 de marzo). Evolución del Business Intelligence – Microsoft [Archivo de video]. Recuperado de https://www.youtube.com/watch?v=QbohqIF1tQU

![](_page_36_Picture_2.jpeg)